# AITCオープンラボ 身近になったAI開発シリーズ 2

# Neural Network Console 「初級編」

本資料はジャパンシステム株式会社の社内向け教 育資料をAITCオープンラボ向けに提供するものです。 本資料の全部または一部を許可なく複製・再配布・ 販売することはご遠慮ください。 ジャパンシステム株式会社 チーフテクノロジーアドバイザー 吉田裕之

> 2021年4月15日 2021年6月11日改訂

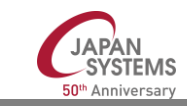

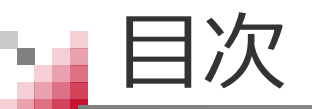

- 準備
- ・ はじめに
- あらためて「ニューラルネットワーク」とは?
- Sony Neural Network Console
- 作ってみよう、LED数字の判定
- 作ってみよう、開花予想
- 作ってみよう、手書き文字認識
- 付録

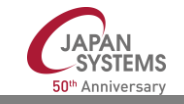

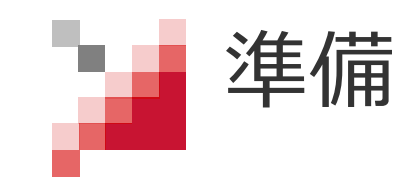

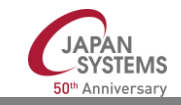

# NNCのセットアップ

- <u>https://support.dl.sony.com/docs-ja/セットアップ/</u>
- 「1セットアップ」「2アクティベート」を指示通り実施してくだ さい
- このページの説明は最新の2.00に未対応なので、表示画面が多少異なっています
- GPUをお使いの方は「3GPU環境のセットアップ」を実施してもか まいませんが、本勉強会ではGPU環境に関してのサポートはできま せん

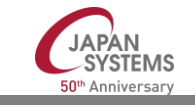

注意事

- NNCは、日本語を含む名前のフォルダでは動作しません
  - ➢ NNCをインストールするフォルダ
  - ▶ NNCのデータセットを置くフォルダ
  - ➢ NNCのプロジェクトを保存するフォルダ
- プロジェクト保存フォルダは書き込み可能である必要があります
  - サンプルプロジェクトはインストールフォルダの中にあるので、インストールフォルダが書き込み可能でないと、サンプルが実行できません
  - ➤ C:Program Filesは管理者でないと書き込めないことがあります
- おすすめの使い方
  - ▶ 解凍した「neural\_network\_console」フォルダをデスクトップに置く
  - ▶ その中に「myproject」フォルダを作り、データセットやプロジェクトはそこに保存

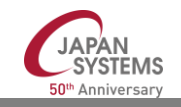

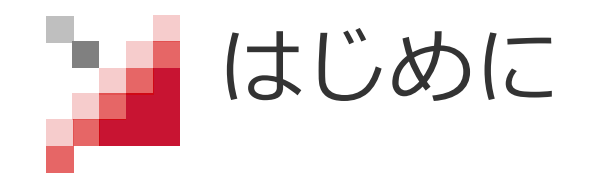

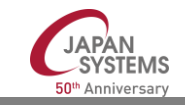

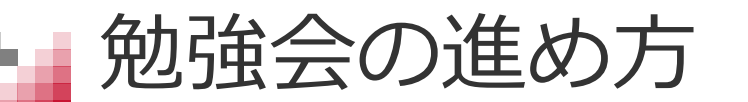

- 勉強会各回の最初の30分は前回の復習時間とします (初回は進め方やNNCセットアップの確認)
   各自で、前回に作成したプロジェクトを起動して動作を確認してく ださい、質問があれば遠慮なくどうぞ
- オンラインハンズオンなので、皆さんはZoomとNNCの2つの画面 を交互に見る必要があります。
   2つの画面は「Alt+Tab」を使って交互に切り替えできます。
- 皆さんが順調なのか雰囲気を知りたいので、周囲の雑音が気にならない環境であれば、マイクONにして気軽につぶやいてください「それどこ?」とか、「ちょっと待って」とか。 (レコーディングはしません)

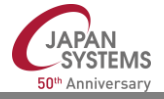

# 勉強会の進め方(つづき)

- 内容について質問があれば「手を挙げて」ください 指名しますのでマイクONにして発言してください
   質疑の最中に別の方の手が挙がったら、早めに切り上げましょう
- 指示された作業がうまくできたら「親指を上げて」ください 皆さんの親指を見て、先に進みます
- NNCの動作上の問題がある場合には、全員向けチャットに「Help」 と書いてください。サポータが対応します 画面共有が必要な場合には、ブレークアウトルームへ移動して個別 に対応します

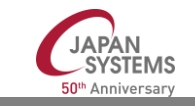

セットアップの確認

| N Neural Network Console             |                                                                                         |                                                                                                    |                                                |                                               |                                     | - 0 ) | × |
|--------------------------------------|-----------------------------------------------------------------------------------------|----------------------------------------------------------------------------------------------------|------------------------------------------------|-----------------------------------------------|-------------------------------------|-------|---|
| <u>ଜ</u>                             |                                                                                         |                                                                                                    |                                                |                                               |                                     | £     | ⇒ |
| プロジェクト                               | 十 新しいプロジェクト 【2 プロジュ                                                                     | [クトを開く Q                                                                                                    | 文字列を入力して検索                                     | アクション 💙                                       |                                     |       |   |
| データセット                               | 01_logistic_regression.sdcproj                                                          | Dataset "Training": small_mnist_4<br>columns)                                                                                                    | or9_training.csv (1500 samples, 2              | 2019/10/31 13:43:25                           |                                     |       |   |
| Neural Network Console クラウド版         |                                                                                         | Dataset "Validation": small_mnis                                                                                                    | _4or9_test.csv (500 samples, 2                 | Nhasi                                         | オーバービュー: Main                       | <     | > |
| Neural Network Console クラウド版 ダッシュボード | Neural Networ                                                                           | k Consoleを起<br>エクト01 Loc                                                                                                    | 立動し、<br>listic rearessic                       |                                               |                                     |       |   |
| その他のサンプルプロジェクト                       | 選択して下さい                                                                                 | 。最初にMNI                                                                                                    | STデータセット                                       | のダ                                            |                                     |       |   |
| マニュアル (英語)                           | ウンロードが提                                                                                 | 案されるので                                                                                                    | 実行 <u>してくださ</u>                                | L)o Noasi                                     |                                     |       |   |
| マニュアル (日本語)                          | 06_auto_encoder.sdcproj                                                                 | Dataset "Training": small_mnist_4                                                                                                    | Warning<br>or9_traini                          |                                               | ×                                   |       |   |
| Users forum (英語)                     |                                                                                         | Dataset "Validation": small_mnist<br>columns)<br>C:\Users\yoshidh\Downloads\ne                                                                                        | _4or9_tes<br>L このプロジェクトはhtt<br>トのダウンロードを要す     | :p://yann.lecun.com/exdb/r<br>求しています。 実行しますか? | mnist/からのMNISTデータセッ<br>?<br>D       |       |   |
| Users forum (日本語)                    |                                                                                         |                                                                                                    |                                                | 141,000                                       |                                     |       |   |
| 講義・チュートリアルビデオ (英語)                   | 10_deep_mlp.sdcproj                                                                     | Dataset Training : small_mnist_2<br>columns)<br>Dataset "Validation": small_mnist                                                                                     | _4or9_traini<br>_4or9_test.csv (500 samples, 2 |                                               | Созниниру                           |       |   |
| 講義・チュートリアルビデオ (日本語)                  | columns)<br>C:\Users\yoshidh\Downloads\neural_network_console\samples\sample_project\tu |                                                                                                    |                                                |                                               | CostMultiplyAdd 0<br>CostDivision 0 |       |   |
|                                      | 11_deconvolution.sdcproj                                                                | Dataset "Training": small_mnist_4or9_training.csv (1500 samples, 2 2019/10/31 13:43:25                                                                                |                                                |                                               |                                     |       |   |
|                                      |                                                                                         | Dataset "Validation": small_mnist_4or9_test.csv (500 samples, 2<br>columns)<br>C:\Users\yoshidh\Downloads\neural_network_console\samples\sample_project\tutorial\basi |                                                |                                               | <b>タスク</b>                          |       |   |
|                                      |                                                                                         |                                                                                                    |                                                |                                               |                                     |       |   |

# ニューラルネットワークとは?

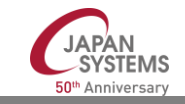

### 神経回路網のしくみ

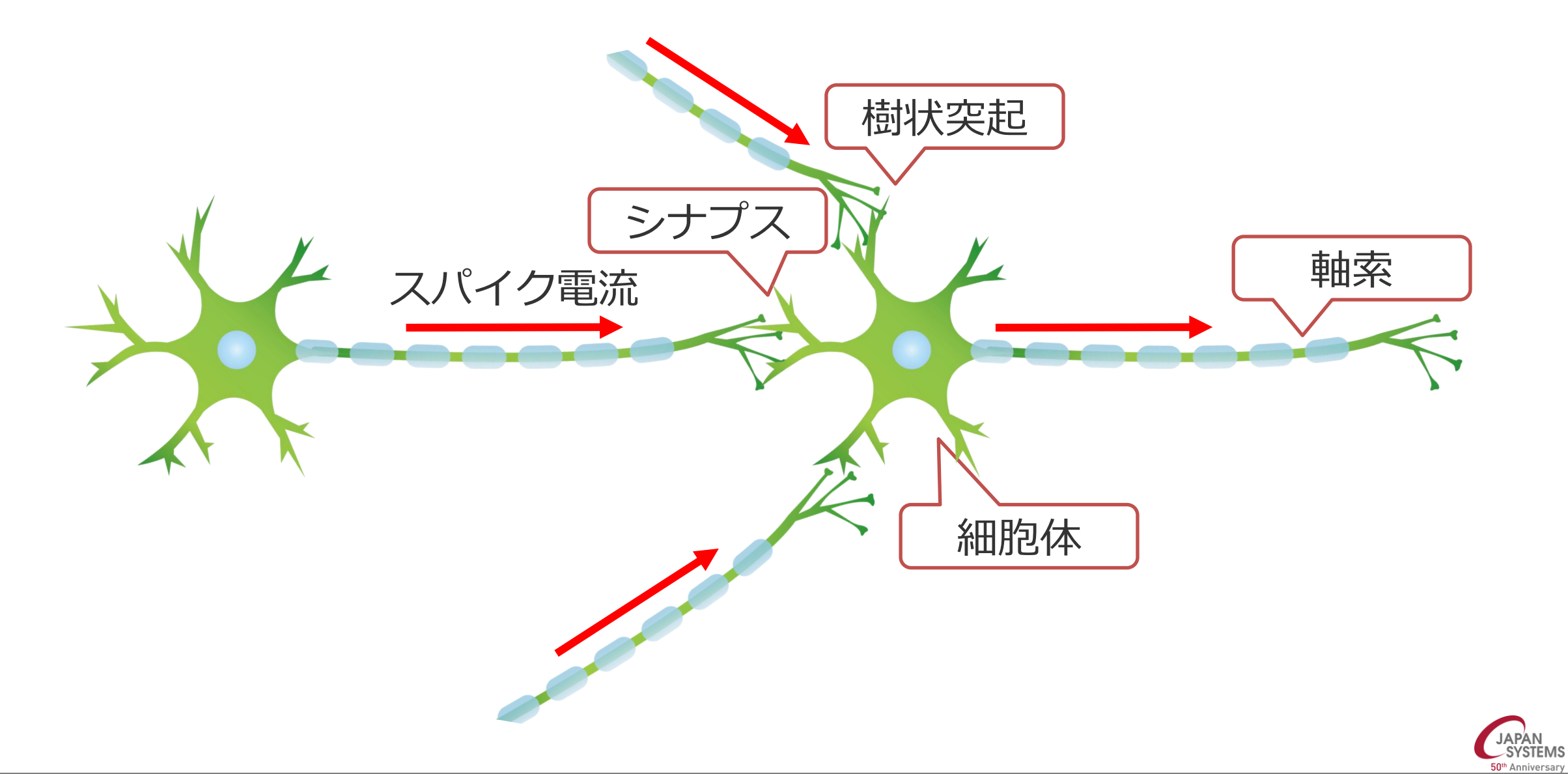

# ニューロンのモデル

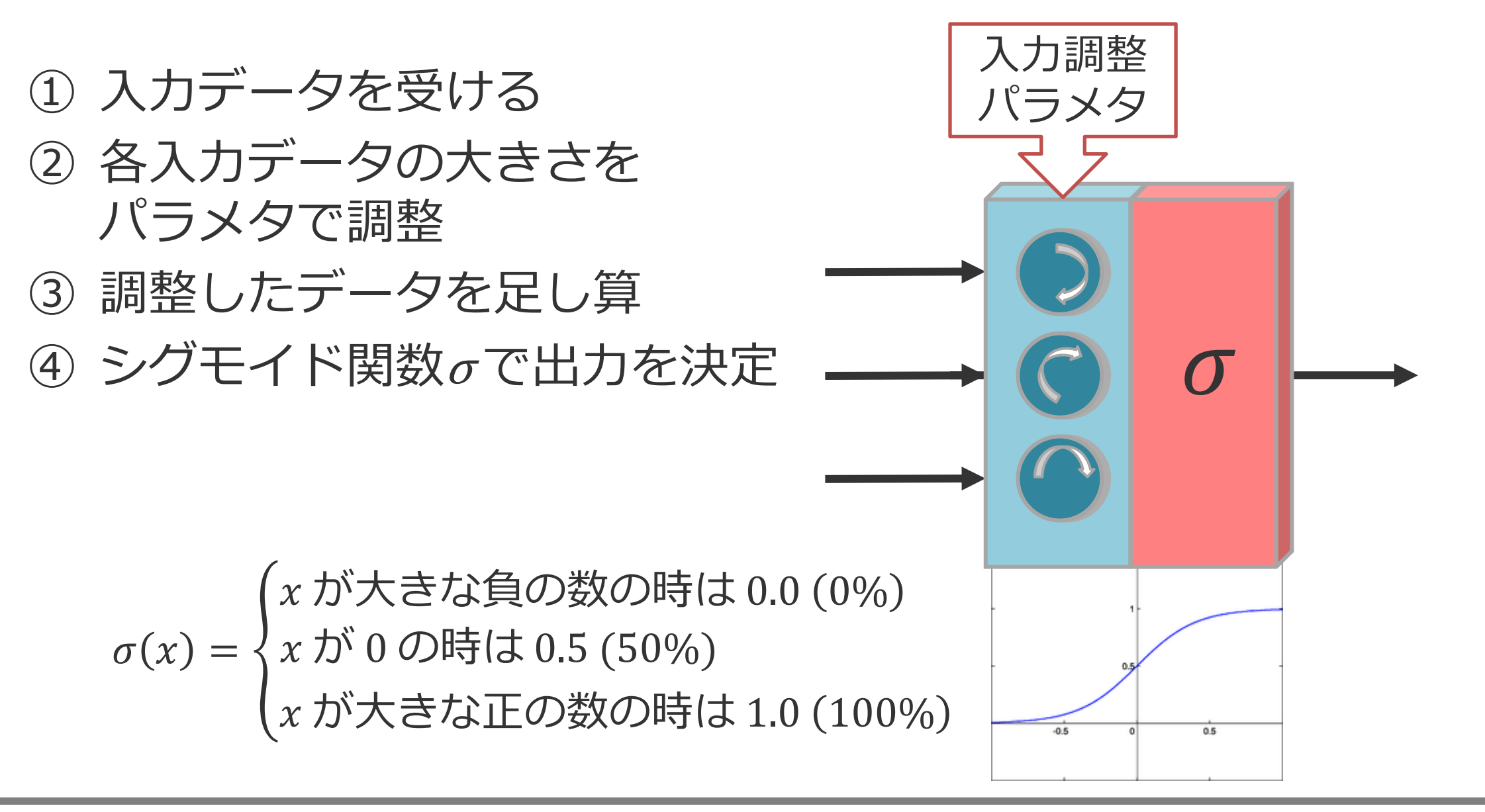

■ 調整パラメタの例

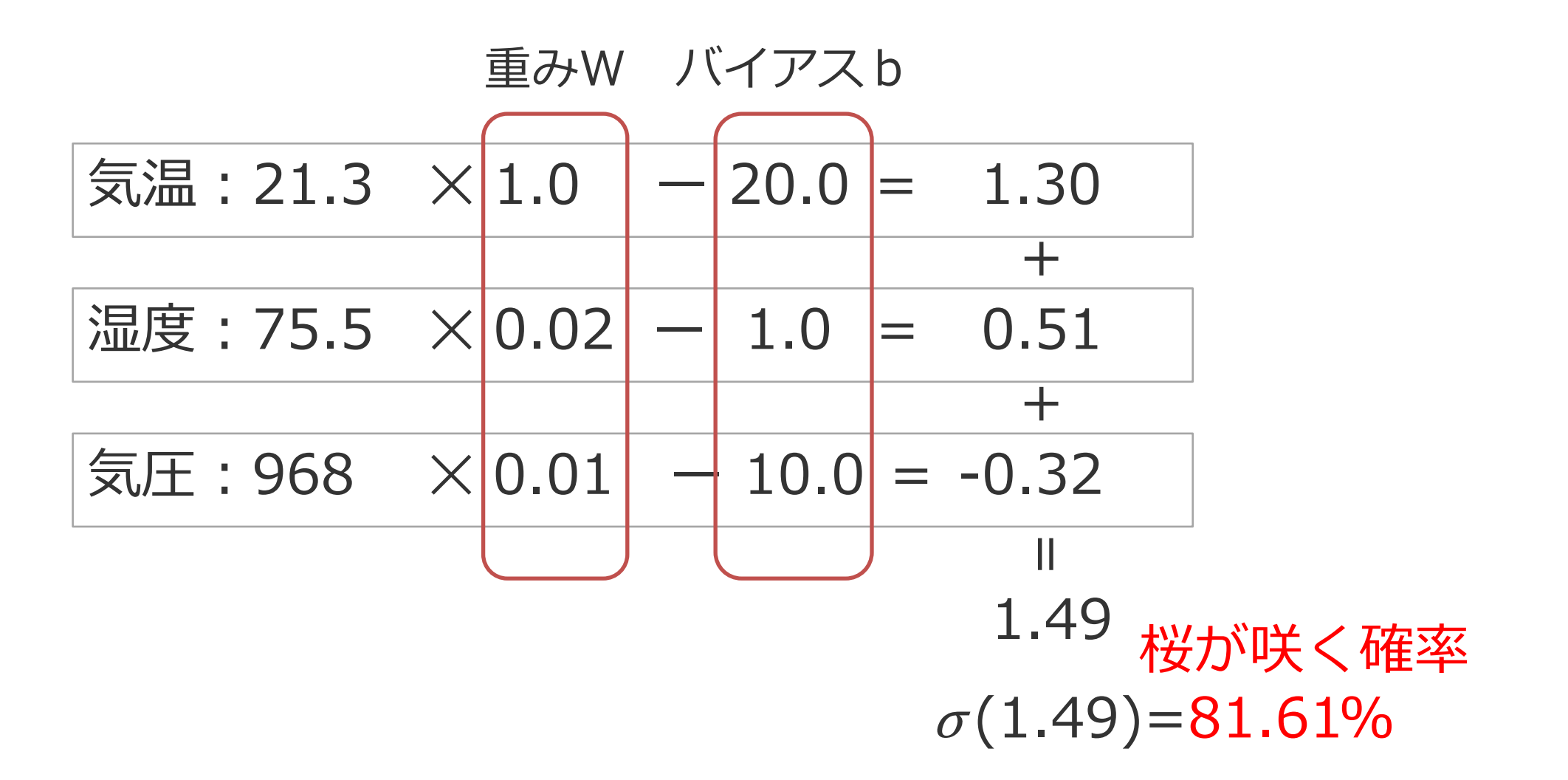

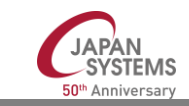

Copyright © 2021 Japan Systems Co., Ltd. All Rights Reserved.

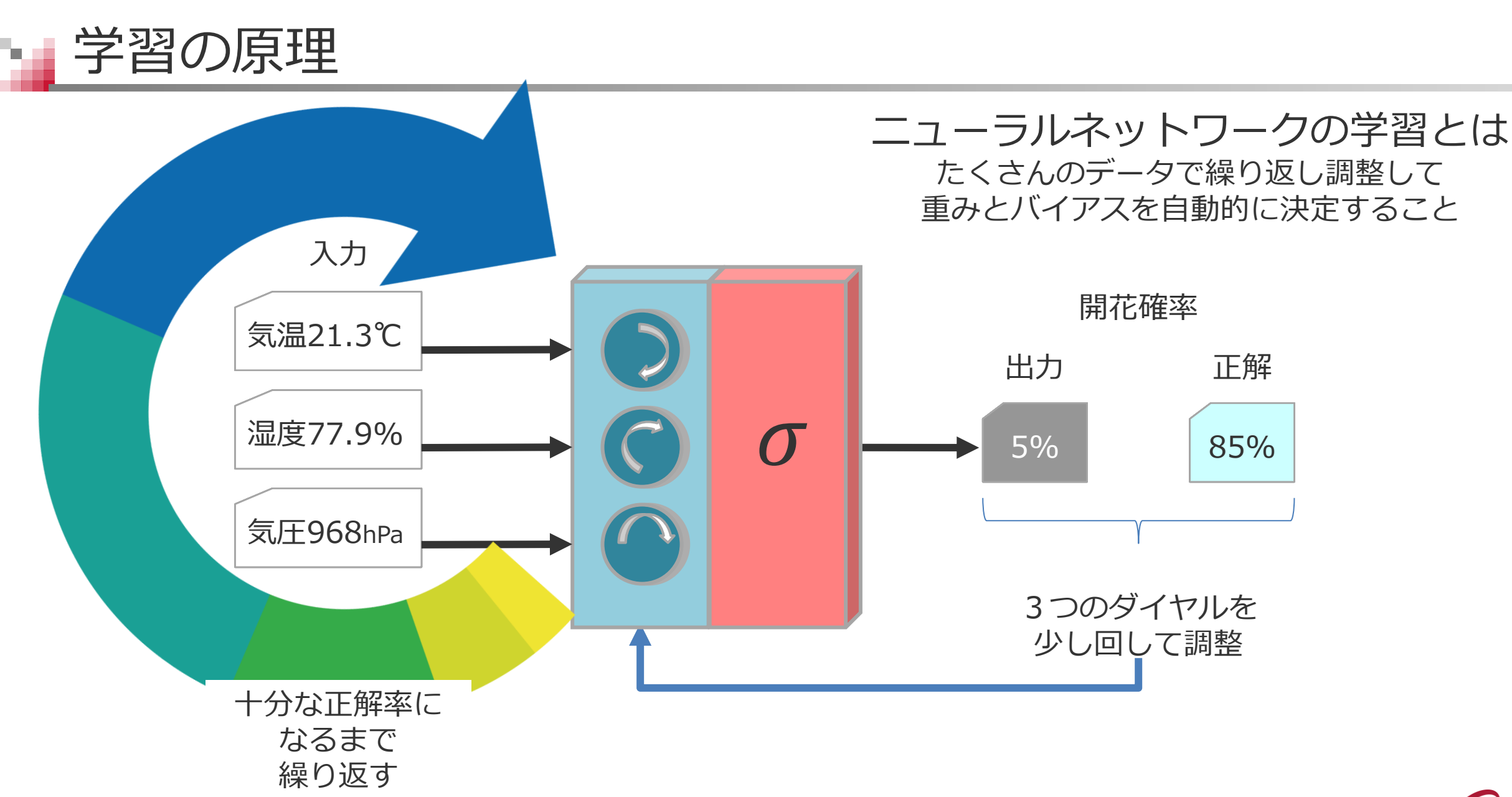

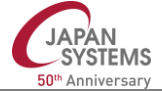

## レイヤー部品を使ったネットワーク設計(画像認識の例)

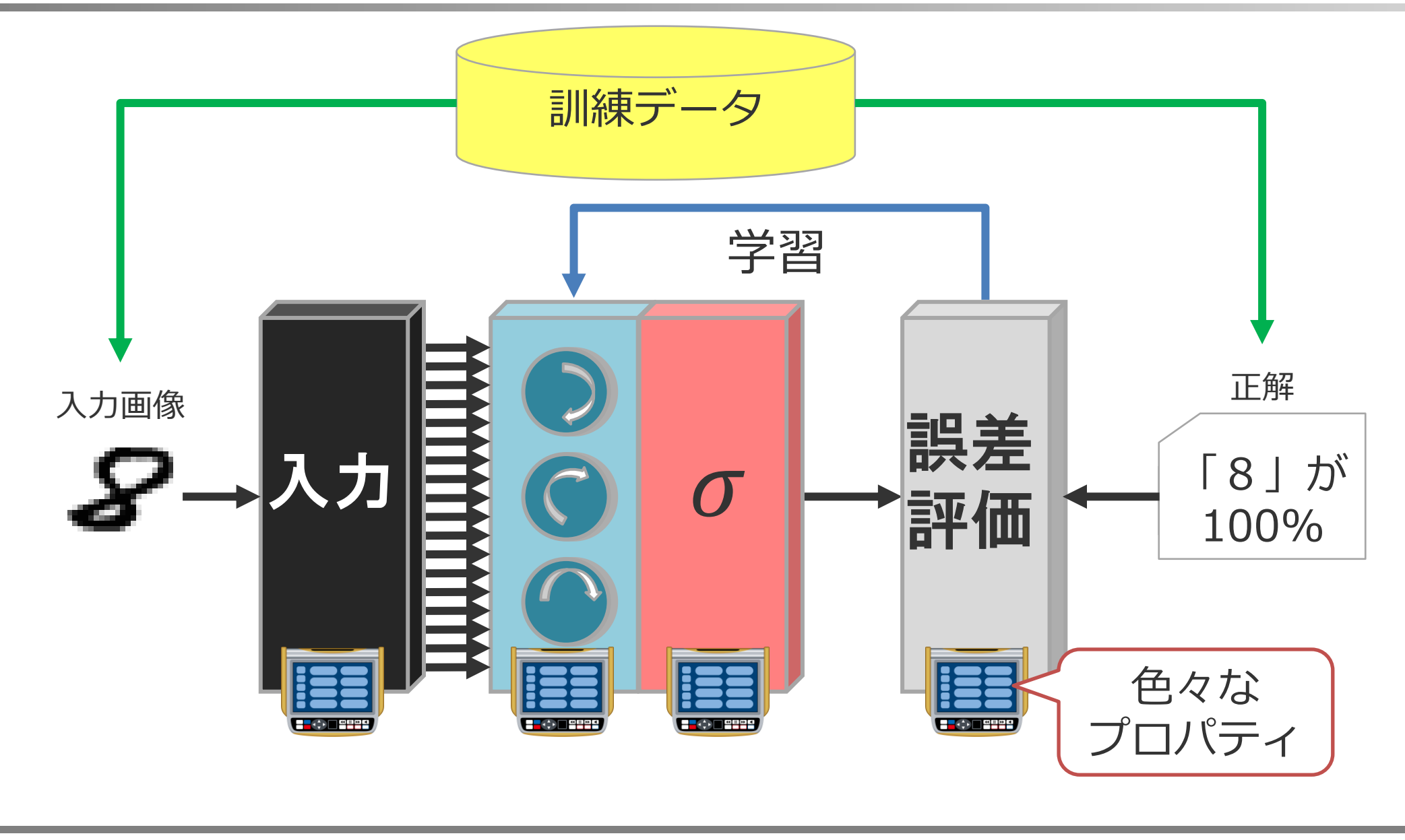

JAPAN SYSTEMS

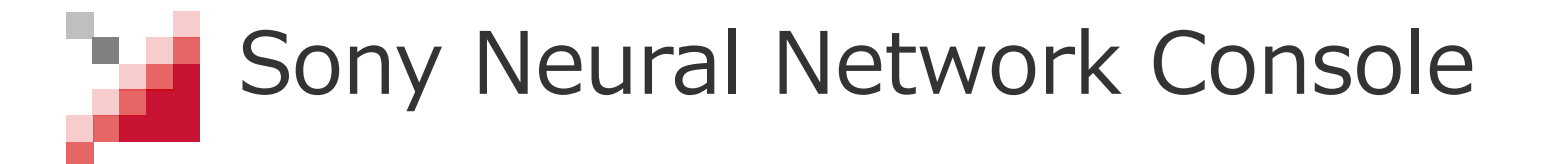

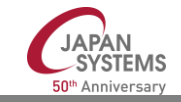

# Sony Neural Network Console(SNNC)の一押しポイント

- ・レイヤー部品(コンポーネント)を使った設計をGUIでできる
- レイヤー部品(コンポーネント)がたくさんある
- Windowsで動く(GPUも利用可)
- Cloud版があるので、本気で使う時に便利、学習時のみ課金
- ・学習経過がグラフ化されて楽しい
- ・学習履歴が管理できて色々試すのに便利
- ・学習結果をPowerPoint資料やhtmlページにしてくれる
- ・設計したネットワークをPythonコードに
   ・アプリに組み込める

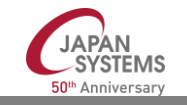

ホーム画面(データセットタブ)

### Neural Network Console

þ  $\times$ —

|                                      |                               |                                                                  |                                               |             |                                  | ⊕       |
|--------------------------------------|-------------------------------|------------------------------------------------------------------|-----------------------------------------------|-------------|----------------------------------|---------|
| プロジェクト                               | 十 データセットを作成 【2】 データ           | セットを開く                                                           | アクション 🗸                                       | データセットプレビュー | <u> </u> アップロード                  |         |
| データセット                               | fashion_mnist_test.csv        | Num Data = 10000<br>Num Column = 2                               | 2021/03/15 15:29:10                           | Index       | x:image                          | y:label |
| Neural Network Console クラウド版         |                               | Columns = x:image, y:label                                       | ole 180\samples\sample (                      | 1           | ./training/5/0.png               | 5       |
| Neural Network Console クラウド版 ダッシュボード |                               |                                                                  | 2024 /02 /45 45 20 07                         |             | (, 20, 20                        |         |
| その他のサンプルプロジェクト                       | mnist_test.csv                | Num Data = 10000<br>Num Column = 2<br>Columns = x:image, y:label | 2021/03/15 15:29:07                           |             |                                  |         |
| マニュアル (英語)                           |                               | C:\Program                                                       | ·デーク                                          | 2           | ./training/0/1.png.<br>c, 28, 28 | 0       |
| マニュアル (日本語)                          | fashion_mnist_training.csv    | Num Dati<br>Num Colu                                             | .) クリン うう うう うう うう うちょう うちょう うちょう うちょう うちょう う |             | $\mathcal{O}$                    |         |
| Users forur クリックで選択                  |                               | Columns                                                          | ole 180\samples\sample (                      | 3           | ./training/4/2.png               | 4       |
| Users forur できる                      | $\geq$                        |                                                                  |                                               |             | c, 28, 28                        |         |
| 講義・チュートリアルビデオ (英語)                   | mnist_training.csv            | Num Data = 60000<br>Num Column = 2<br>Columns = x:image, y:label | 2021/03/15 9:33:56                            |             |                                  |         |
| 講義・チュートリアルビデオ (日本語)                  |                               | C:\Programs\neural_network_cons                                  | ole_200\samples\sample_                       | 4           | ./training/1/3.png               | 1       |
|                                      | small_mnist_4or9_training.csv | Num Data : 1500<br>Num Column : 2<br>Columns : x:image, y:9      | 2015/06/19 10:00:42                           |             | C, 28, 28                        |         |
|                                      |                               | C:\Programs\neural_network_cons                                  | ole_200\samples\sample_                       | 5           | ./training/9/4.png               | 9       |

ホーム画面(プロジェクトタブ)

N Neural Network Console

### Π X Ē ↔ 谕 十 新しいプロジェクト 「? プロジェクトを開く Q プロジェクト 文字列を入力して検索 アクション 🗸 データセット 01\_logistic\_regression.sdcproj 2021/03/19 17:34:22 クリックすると Neur オーバービュー: Main < > C:\Users\yoshidh\Downloads\neural\_network\_console\samples\sample project\tutorial\basi そのプロジェク Neu 選択したプロジェクトの Input 1, 28, 28 Dataset : x ト画面になって Dataset "Training 02\_binary\_cnn.sdcproj Affine ネットワーク columns) その仕 Dataset "Validation ょまう columns) C:\Users\voshidh\Downloads\neural network console\samples\sample project\tutorial\basi マニュ 検索ボタンの左 側をクリックし マニュ 06\_auto\_encoder.sdcproj Dataset "Training": small\_mnist\_4or9\_training.csv (1500 samples, 2 2019/10/31 13:43:25 columns) 統計情報 てからカーソル Dataset "Validation": small\_mnist\_4or9\_test.csv (500 samples, 2 User columns) Output 787 で選択移動でき C:\Users\yoshidh\Downloads\neural\_network\_console\samples\sample\_project\tutorial\basi CostParameter 785 User: る CostAdd 2 10\_deep\_mlp.sdcproj Dataset "Training": small\_mnist\_4or9\_training.csv (1500 samples, 2 2019/10/31 13:43:25 columns) 講義 CostMultiply 0 Dataset "Validation": small\_mnist\_4or9\_test.csv (500 samples, 2 columns) CostMultiplyAdd 784 講義・チュートリアルビデオ(日本語) C:\Users\yoshidh\Downloads\neural\_network\_console\sample\_project\tutorial\basi CostDivision 1 CostExp 1 11\_deconvolution.sdcproj Dataset "Training": small mnist 4or9 training.csv (1500 samples, 2 2019/10/31 13:43:25 columns) Costlf 0 Dataset "Validation": small\_mnist\_4or9\_test.csv (500 samples, 2 columns) C:\Users\yoshidh\Downloads\neural\_network\_console\sample\_sample\_project\tutorial\basi タスク

50<sup>th</sup> Anniversary

# プロジェクト画面(編集タブ)01\_logistic\_regression

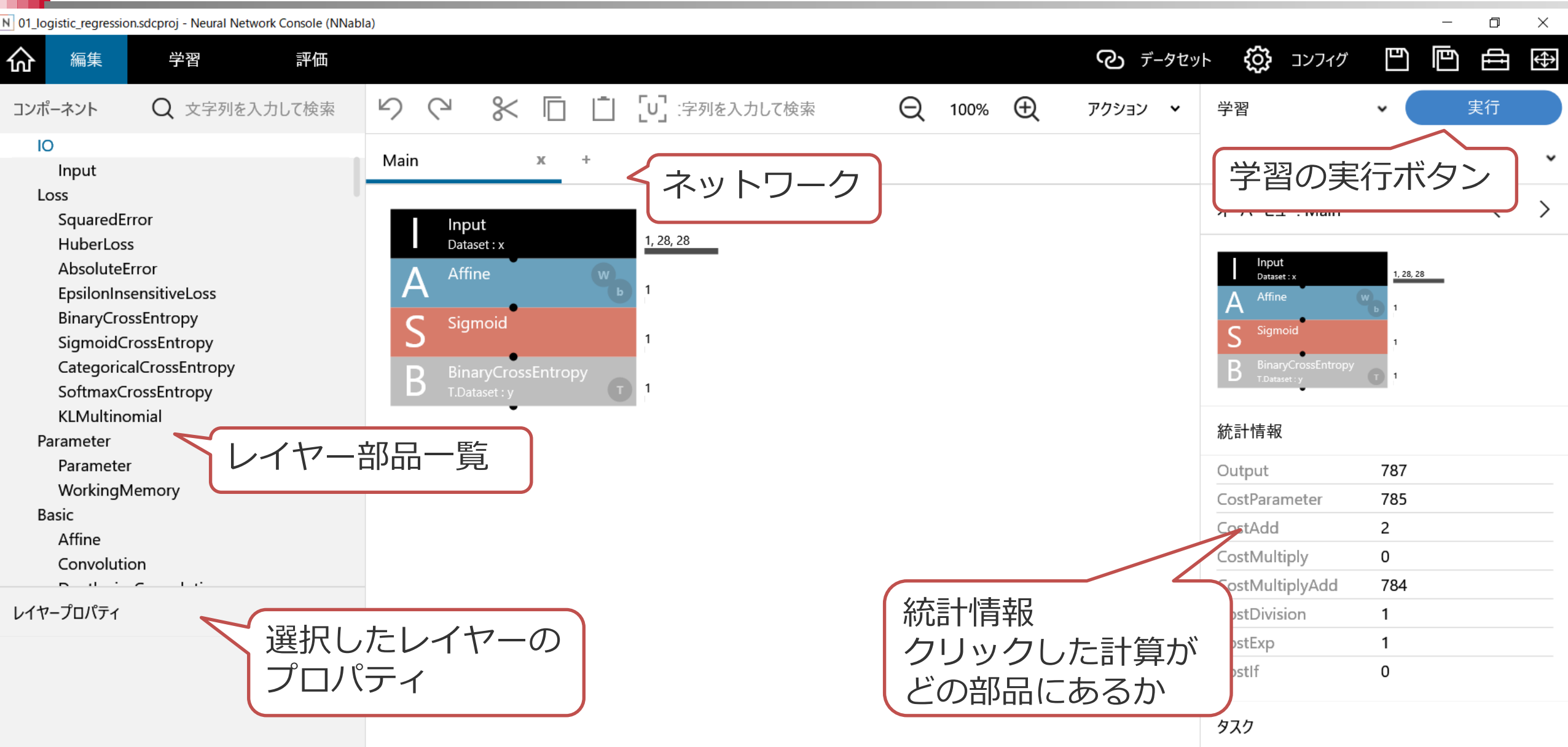

同じネットワークを作ってみる:

- 1. 「コンポーネント」の「Input」をダブルクリック
- 2. 「文字列を入力して検索」に「af」と入力
- 3. 「Affine」をダブルクリック
- 4.「文字列を入力して検索」に「sig」と入力
- 5. 「Sigmoid」をダブルクリック
- 6.「文字列を入力して検索」に「cross」と入力
- 7. 「BinaryCrossEntropy」をダブルクリック
- 8. 「Affine\_2」をクリックし
- 9. 「レイヤープロパティ」の「OutShape」を「1」に変更

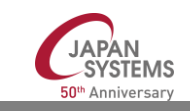

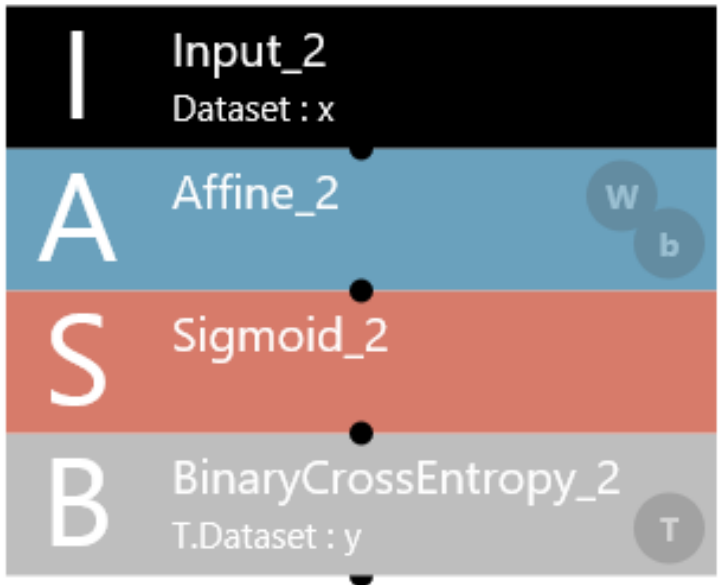

Affine\_2とSigmoid\_2の間にDropoutを入れてみる:

- 1. マウスの範囲選択で「Sigmoid\_2」と「BinaryCrossEntropy\_2」を選択
- 2. 「Sigmoid\_2」を下にドラッグして十分に離す
- 3. 「Affine\_2」と「Sigmoid\_2」の間の接続線をクリック
- Delキーで接続を消去
- 5.「文字列を入力して検索」に「dr」と入力
- 6. 「Dropout」を一覧からドラッグして、「Affine\_2」の下にくっつける(一度マウスを離す)
- 7. 「Affine\_2」の下の「Dropuout」をドラッグして「Sigmoid\_2」 にくっつける

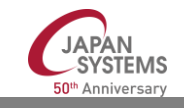

接続線の結線方法:

- 1. 「Affine\_2」と「Dropout」の間の接続線をいったん消去
- 2. 「Affine\_2」の下に付いているピンを「Dropout」の箱の中まで ドラッグ

別の方法:

- 1. 「Affine\_2」と「Dropout」の間の接続線をいったん消去
- 2. 「Affine\_2」を選択した状態で Shiftキーを押しながら「Dropout」をクリック

自動整列:

1. ネットワークの近くの空白部分を右クリック「レイヤーの整列」

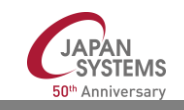

プロジェクト画面(データセットタブ)

### N 01\_logistic\_regression.sdcproj - Neural Network Console (NNabla) () コンフィグ Ð þ ⑦ データセット 編集 学習 評価 俞 データセット $\label{eq:c:sample_sample_sample_dataset} C: Users \ oshidh \ bownloads \ neural_network_console \ samples \ sample_dataset \ mnist \ small_m$ アクション 🗸 URI: ✓ シャッフル ✓ キャッシュを有効にする Image Normalization (1.0/255.0) Training MAIN 🗹 Main small\_mnist\_4or9\_training.csv 「データセットを開く」 バービュー: Main Num Data = 1500, Num Column = 2 Index x:image y:9 Shuffle = Yes, Cache = Yes, Normalize = Yes aining/4/2.png 0 Input 訓練データと 1, 28, 28 Dataset : x Validation 評価データ small\_mnist\_4or9\_test.csv Num Data = 500, Num Column = 2 Sigmoid Shuffle = No. Cache = Yes. Normalize = Yes 2 ./training/9/4.png c. 28, 28 統計情報 787 Output CostParameter 785 CostAdd 2 学習データ=訓練データ&評価データ CostMultiply 0 ・訓練データ:パラメタの調整に利用 CostMultiplyAdd 784 CostDivision 1 ・評価データ:学習後の性能評価に利用 CostExp 1 Costlf 0 c, 28, 28

D

Ð

タスク

 $\times$ 

⇔

>

### 1. 「編集」に戻り、追加したレイヤーを削除して元に戻す

- 元のネットワークを壊してしまった場合は、 保存しないでホーム画面に戻り、もう一度01\_logistic\_regressionを選択
- 2. 右上の青い「実行」ボタンの左が「学習」であることを確認
- 3. その下が「ローカルプロセッサ」であることを確認
  - ▶ 「ローカルプロセッサ」以外を選ぶと、クラウド上のGPUで実行(有料)
- 4. 「実行」ボタンをクリック

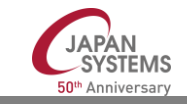

プロジェクト画面(学習タブ)

### N 01\_logistic\_regression.sdcproj - Neural Network Console (NNabla)

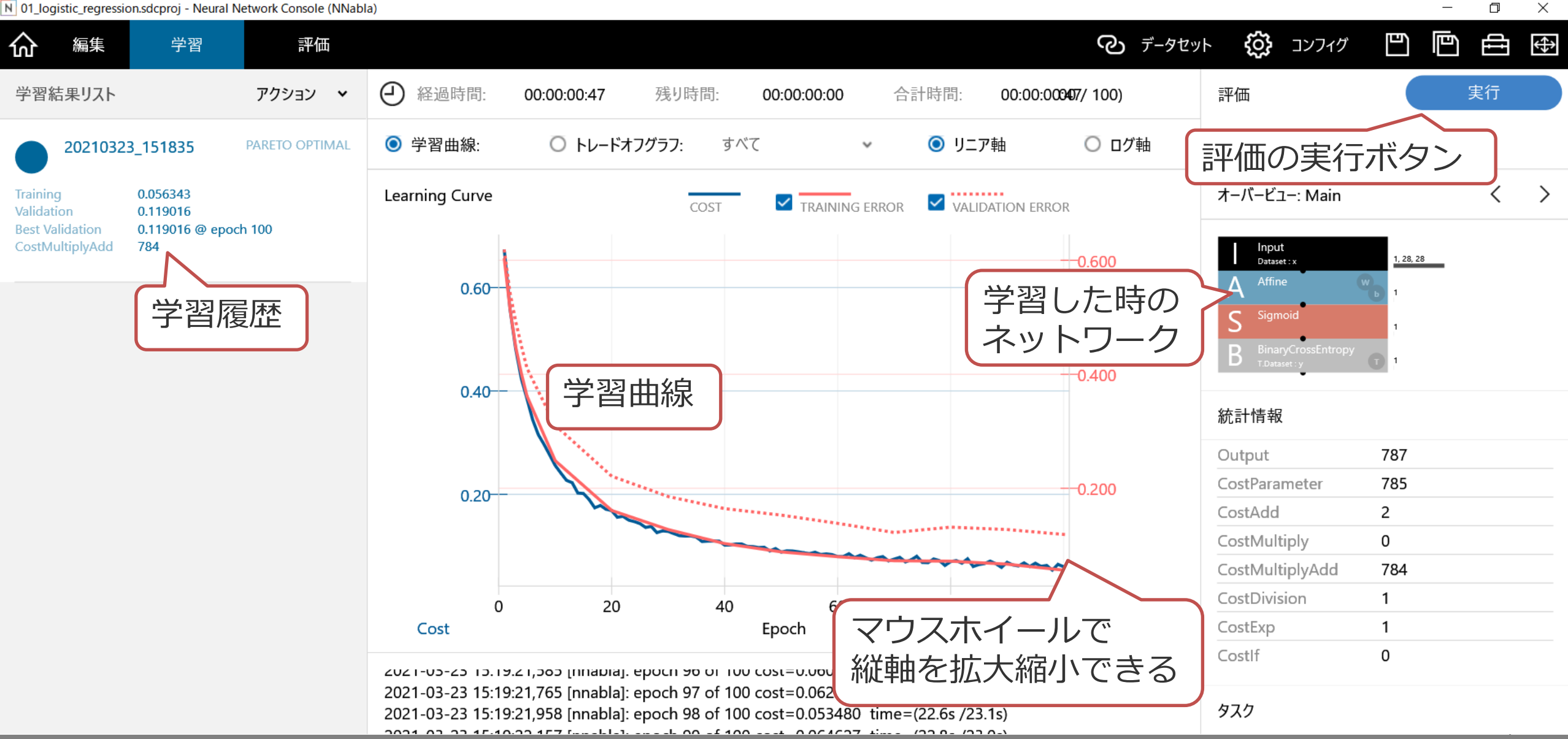

🍤 プロジェクト画面(評価タブ:出力結果)

### N 01\_logistic\_regression.sdcproj - Neural Network Console (NNabla) D $\times$ ひつイグ ビ þ Ð ⇔ ⊘ データセット 俞 編集 学習 評価 Φ 経過時間: 残り時間: 学習結果リスト アクション 🗸 00:00:00:06 00:00:00:00 正解 推論結果 ◎ 出力結果 、混同行列: 20210323 151835 PARETO OPTIMAL y - y' < オーバービュー: Main > 0.056343 y:9 Training Index x:image y' Validation 0.119016 0.119016 @ epoch 100 **Best Validation** 1 ... mnist\validation\4\4.png 0 0.045936447 CostMultiplyAdd 784 Input **EVALUATED** 1, 28, 28 Dataset : x c. 28, 28 評価履歴 ダブルクリックで ソートする 2 ... mnist\validation\4\6png 0 c, 28, 28 統計情報 787 Output CostParameter 785 ... mnist\validation\9\7.png 3 0.9954808 1 CostAdd 2 c, 28, 28 CostMultiply 0 CostMultiplyAdd 784 CostDivision 1 CostExp 1 mnist\validation\9\9 1 0.9806923 0 Costlf 2021-05-25 15.27.19,154 [nnabla]. uata 250 / 500 2021-03-23 15:27:19,242 [nnabla]: data 320 / 500 タスク 2021-03-23 15:27:19,322 [nnabla]: data 384 / 500 2024 02 22 4E.27.40 402 E... LL.1. J.L. 440 / E00

# プロジェクト画面(評価タブ:混同行列)

### N 01\_logistic\_regression.sdcproj - Neural Network Console (NNabla) D $\times$ \_ þ **{)** Ð Ð ⇔ ጬ ② データセット 編集 学習 評価 Φ 経過時間: 学習結果リスト アクション 🗸 残り時間: 合計時間: 00:00:00:06 00:00:00:00 00:00:00006/ 500) ② 混同行列: 出力結果 その他 20210323 151835 PARETO OPTIMAL y - y' × 0 $\sim$ オーバービュー: Main > 0.056343 y'=0 Recall < Training y'=1 Validation 0.119016 0.119016 @ epoch 100 **Best Validation** 混同行列 y:9=0 238 12 0.952 CostMultiplyAdd 784 Input **EVALUATED** 1, 28, 28 Dataset : x y:9=1 12 238 0.952 評価履歴 Siamoid Precision 0.952 0.952 D F-Measures 0.952 0.952 統計情報 Output 787 CostParameter 785 0.952 Accuracy CostAdd 2 Avg.Precision 0.952 CostMultiply 0 正解率 CostMultiplyAdd 784 Avg.Recall 0.952 CostDivision 1 CostExp 1 0.952 Avg.F-Measures Costlf 0 2021-05-25 15.27.19,154 [nnabla]. uata 250 / 500 2021-03-23 15:27:19,242 [nnabla]: data 320 / 500 タスク 2021-03-23 15:27:19,322 [nnabla]: data 384 / 500 2024 02 22 4E.27.40 402 E...-LI-1. J.L. 440 / E00

# - プロジェクト画面(コンフィグタブ:Global Config)

### D $\times$ N 01 logistic regression.sdcproj - Neural Network Console (NNabla) Ð þ Ð ⊘ データセット ⇔ 俞 編集 学習 評価 設定 アクション 🗸 設定一覧への切り替え **Global Config** 全体設定 プロジェクト説明: dataset-require=MNIST Max Epoch = 100オーバービュー: 設定 > Batch Size = 64 Max Epoch: 100 (Save best) Optimizer **OPTIMIZER** Batch Size: 64 Network = Main ✓ 最良のモデルを保存 Precision: Float 学習反復世代数: 100 Dataset = Training 64 バッチサイズ: [Optimizer] (Optimizer) MONITOR train error Network: Main 演算精度: Float ~ ・番良かった Dataset: Training Network = MainValidation 10 Update Interval: 1 Dataset = Training 時点を記憶 学習反復世代数と Solver: Adam ] 有効 設定-覧 バッチサイズ Alpha: 0.001 valid\_error ] 有効 Beta1: 0.9 Network = MainValidation Beta2: 0.999 メソッド: Random v Dataset = Validation Epsilon: 1e-08 Error and Calculation 最適化対象: Weight Decay: 0 Learning Rate Scheduler: Exponential 探索範囲: 最小値 最大値 Executor Multiplier: 1 Network = MainRuntime Validation Interval: 1 iteration Dataset = Validation Multiply Add [train error] (Monitor) □ 早期終了 Network Name: MainValidation 制限時間(dd:hh:mm:ss): タスク

# 作ってみよう、LED数字の判定

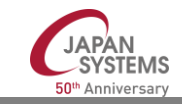

### 適用例:LED数字の判定

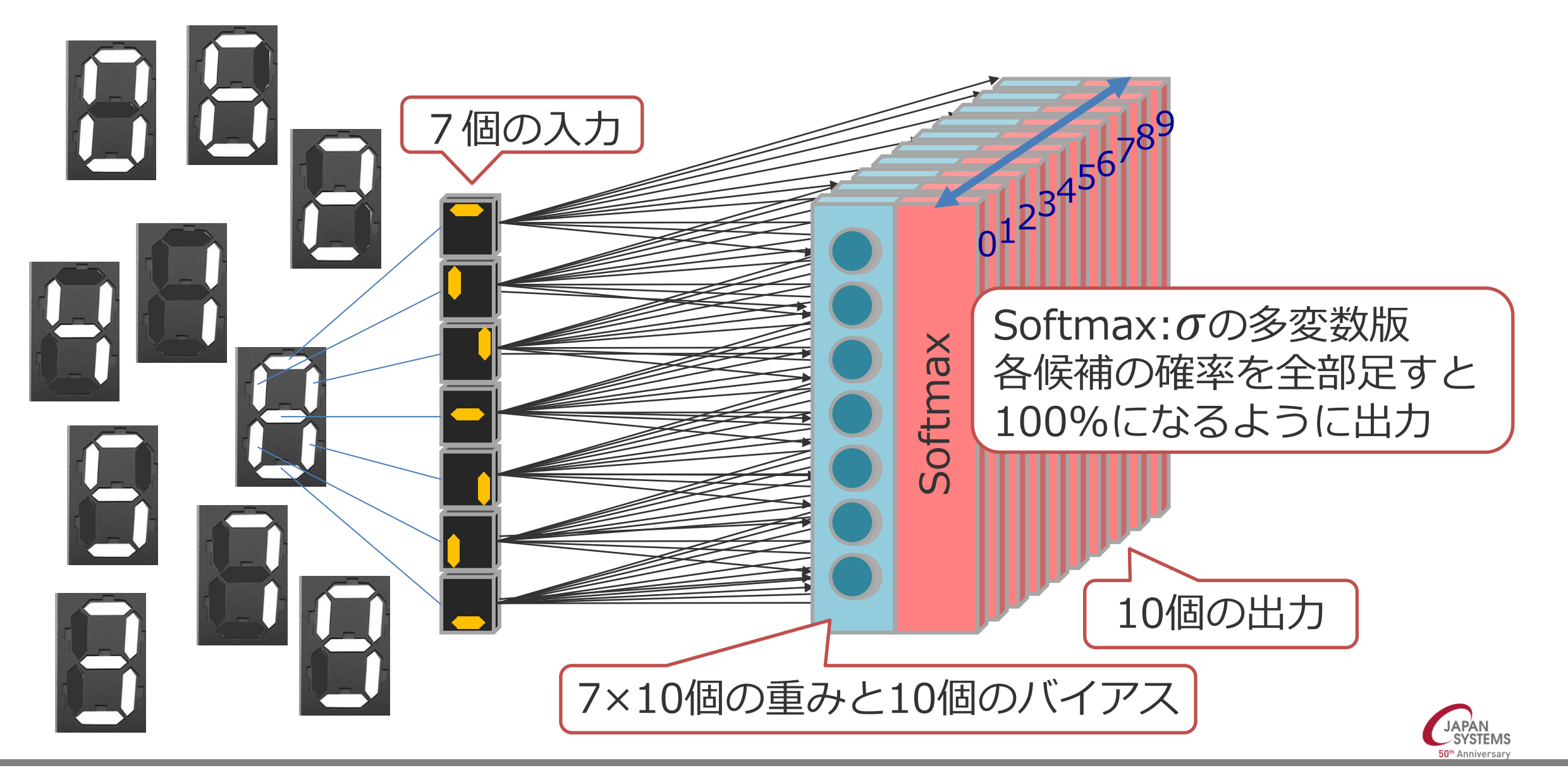

# 【ハンズオン】LED数字判定のデータセットを作る

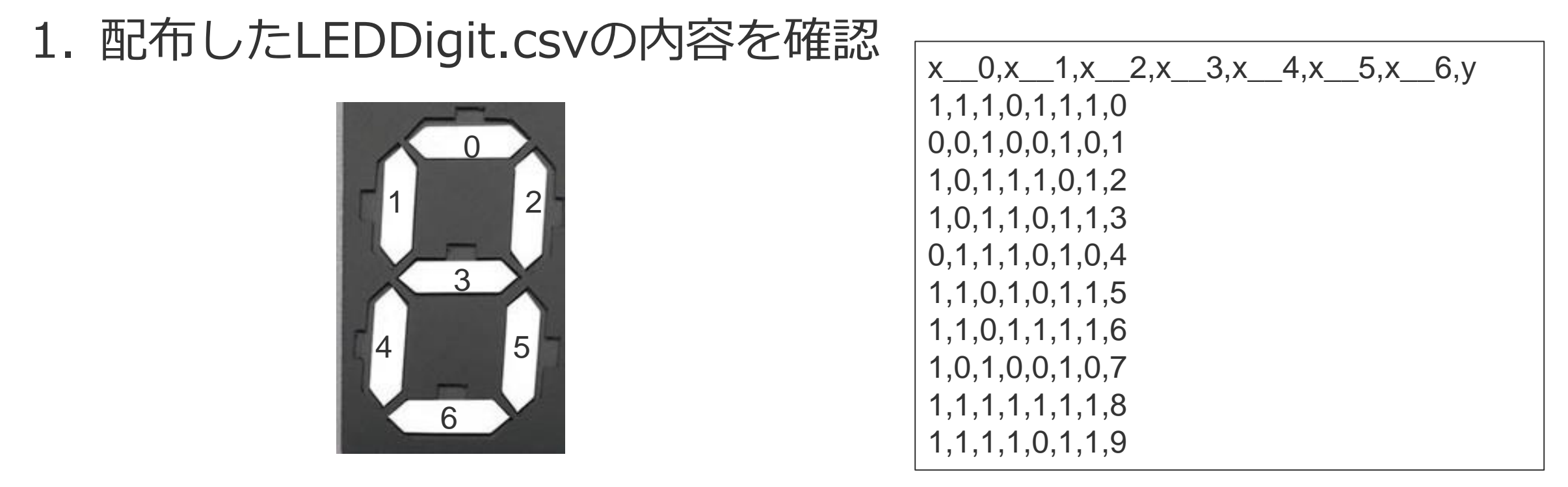

### 2. 「ホーム:データセット」の「データセットを開く」で LEDDigit.csvを開く

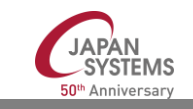

# データセットLEDDigit.csvの内容

- Index: 通し番号
- x\_0, x\_1, ..., x\_6:入力配列xの7要素(「」2個に注意)
   ※JavaやPython等で x[0] と書くものを、NNCでは x\_0 と書く
- y:正解

| Index | x0 | x1 |   | x6 | У |
|-------|----|----|---|----|---|
| 1     | 1  | 1  |   | 1  | 0 |
| 2     | 0  | 0  |   | 0  | 1 |
|       |    |    |   |    |   |
| 10    | 1  | 1  | 1 | 1  | 9 |

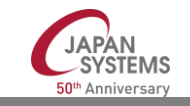

# 【ハンズオン】LED数字判別の試作

- 1. 「ホーム:プロジェクト」で「新しいプロジェクト」
- Carter Content of Content of
- 3. Validationにも同様にLEDDigit.csvを設定
- 4. 「コンフィグ: Global Config」の「バッチサイズ」を10に設定

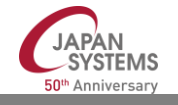

# 【ハンズオン】LED数字判別の試作

6. 「編集」で以下のネットワークを設計

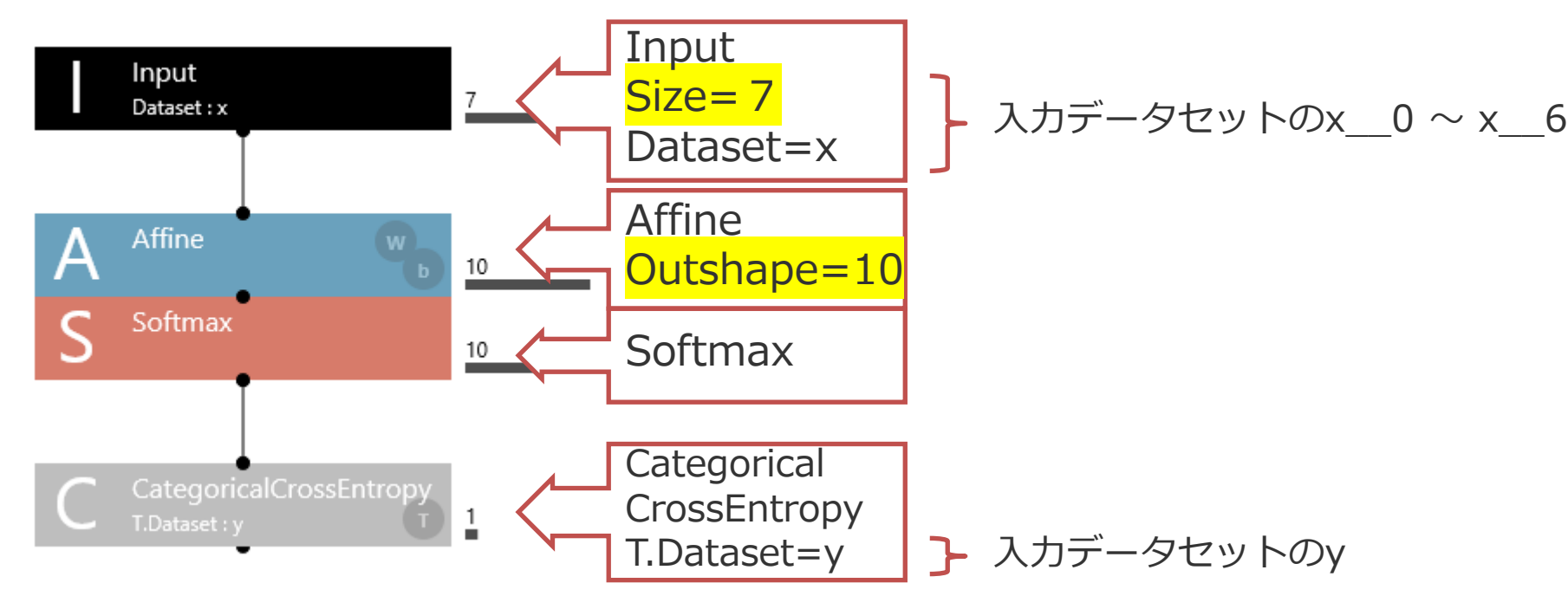

JAPAN SYSTEMS

7. 適当な場所(日本語パス不可!)に □「プロジェクトを保存」
 8. 「ローカルプロセッサ」で学習を「実行」、評価を「実行」

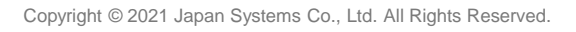

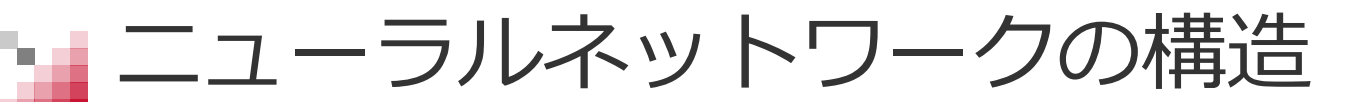

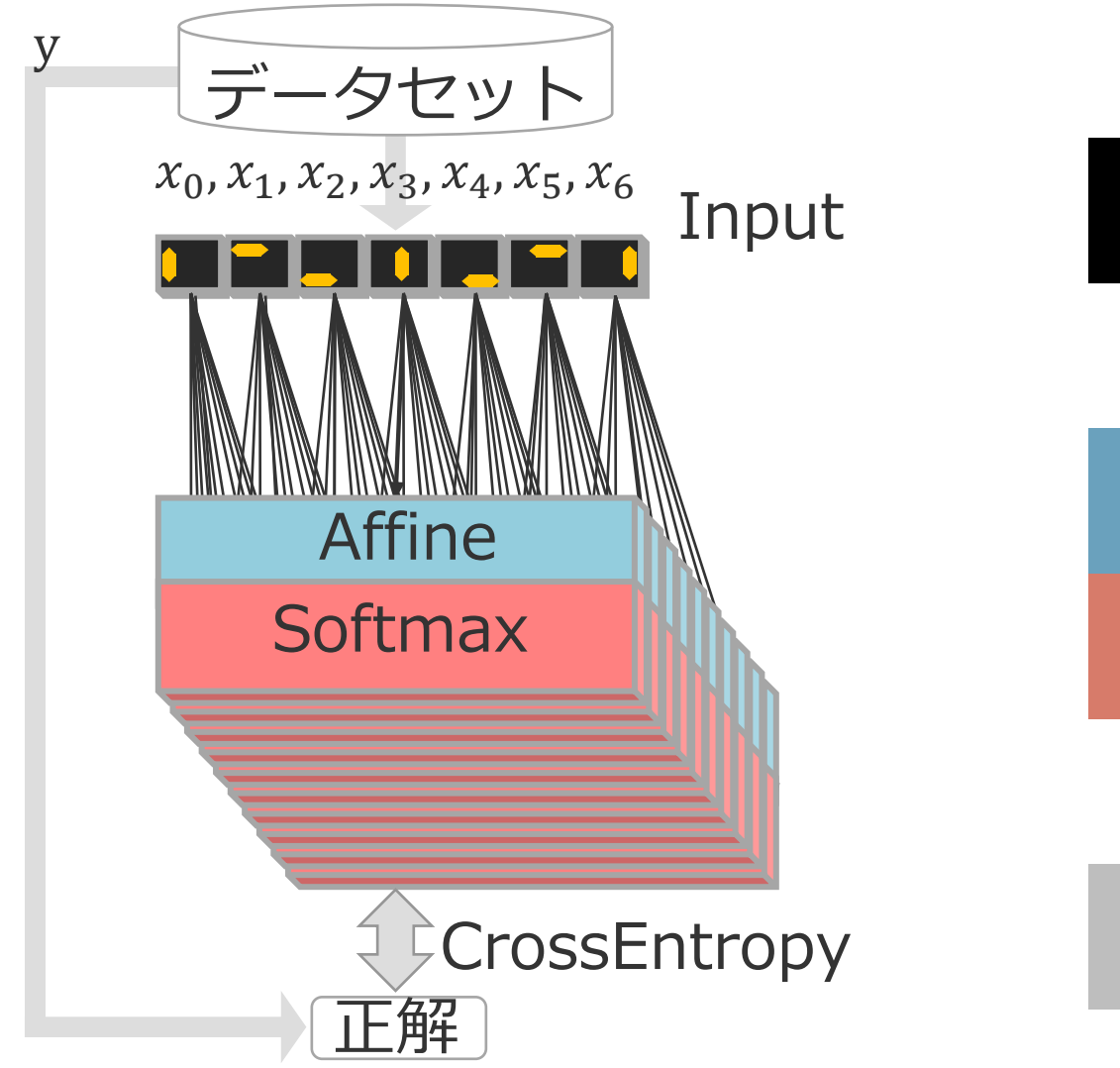

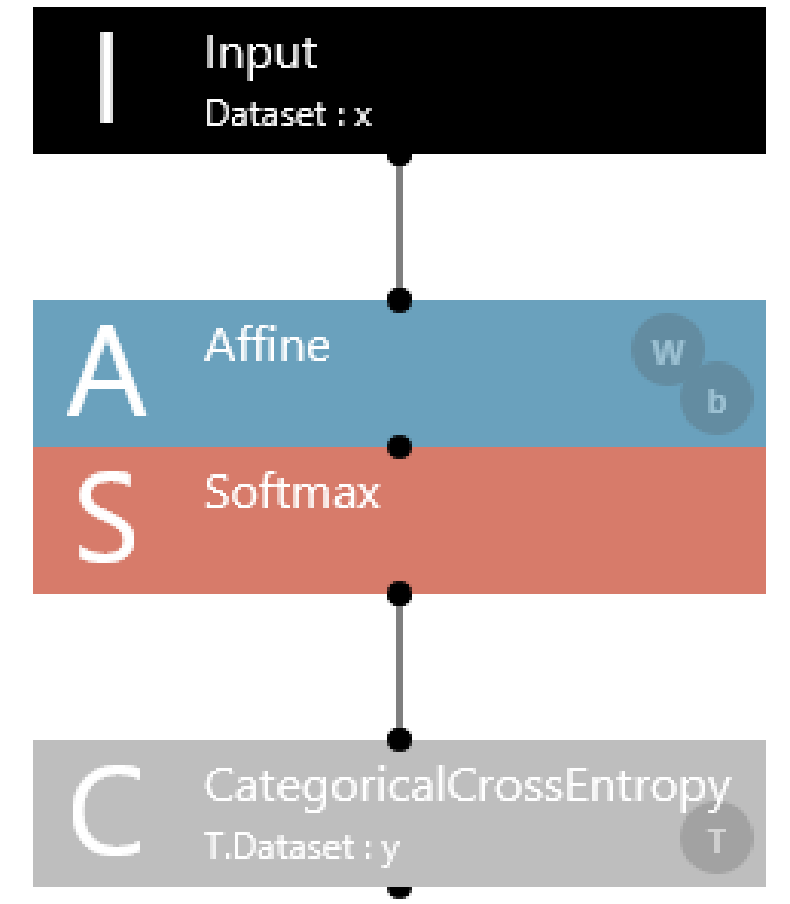

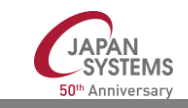
• 出力結果

✓ x\_0~6、y:データセットと同じ

✓ y'\_\_0~9:n番目の出力(10個) 一番大きなものが推定値

- 混同行列
  - ✓ 縦軸 y=0~9:nが正解
  - ✓ 横軸 y′\_\_\_0~9: 推定値が n の個数
  - ✓ Precision: 推定値が正しい率
  - ✓ Recall:正解値を正しく推定した率
  - ✓ Accuracy:データセット全体で正解値を正しく推定した率
  - ✓ F-measure: PrecisionとRecallの調和平均

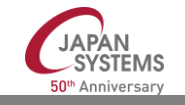

(参考)評価基準

- Accuracy (正解率) = (TP+TN)÷データ総数
- Precision(適合率) = TP÷推定数、 推定数=TP+FP
- Recall (再現率) = TP÷推定すべき数、推定すべき数=TP+FN
- F measure (F値) = 2TP÷(FP+2TP+FN)

$$\frac{1}{F} = \frac{1}{2} \left( \frac{1}{Precision} + \frac{1}{recall} \right)$$

TP(True Positive): 正しく「nである」と推定した回数 TN(True Negative): 正しく「nではない」と推定した回数 FP(False Positive): 間違えて「nである」と推定した回数(偽陽性) FN(False Negative): 間違えて「nではない」と推定した回数(偽陰性)

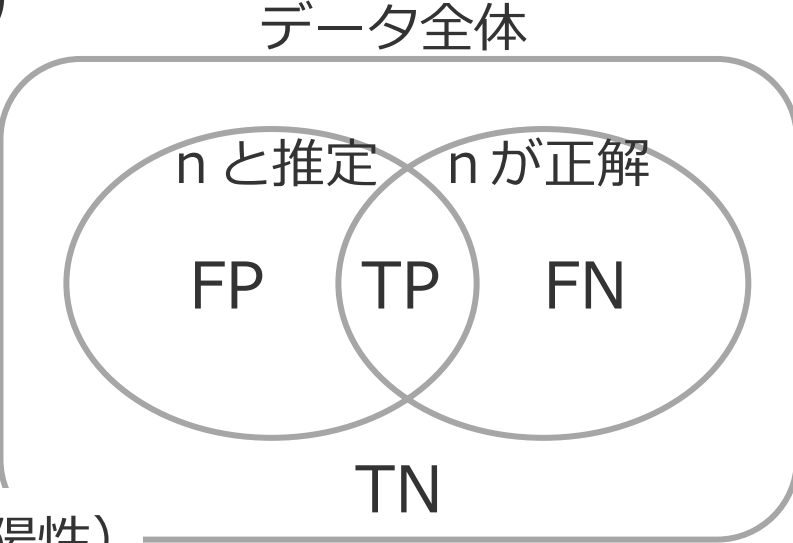

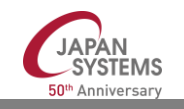

# 学習タブ: Learning Curveの見かた

- 右縦軸Error(赤い曲線)
  - ✓ 正解値と推定値の違い(誤差評価値)
     CategoricalCrossEntropyでは、y=nの時、-log(y'\_\_\_n)
  - ✓ 実線は訓練データセットに対する値、点線は評価データセットに対する値 この例では2つのデータセットが同じなので、点線が見えない
  - ✓「コンフィグ: Global Config」の「モニター間隔」ごとに測定する

#### 左縦軸Cost (青い曲線)

- ✓ Error以外にさらに制約を付加した値
   この例では、Errorと同じなので青い曲線が見えない
- 横軸Epoch
  - ▶ 訓練データセットのデータ数だけ学習することを1 Epochと言う この例では100Epochは1000回の学習に相当

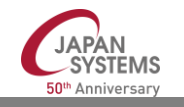

# 【ハンズオン】報告書pptx/htmlの作成

- 「学習」で、報告したい履歴を右クリック、「エクスポート」、 「pptx beta」→生成したreport.pptxが開く
- 同様に「html beta」 →生成したreport.htmlが開く
- pptx/htmlの作成場所は、作成した履歴を右クリック、
   「学習結果のフォルダを開く」→export\_reportフォルダの中
- output\_resultとconfusion\_matrix\_yも生成されている

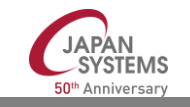

#### この時点での評価結果

- ・ Accuracyが0.1
- 6しか正しく推定できてない(y=6のRecallだけが1)
- 「学習」でLearning Curveを見ると、まだまだ行けそう
- ・ 学習反復世代数(Max Epoch)が100では足りない!

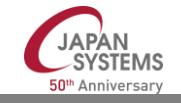

- アンダーフィット(学習不足)

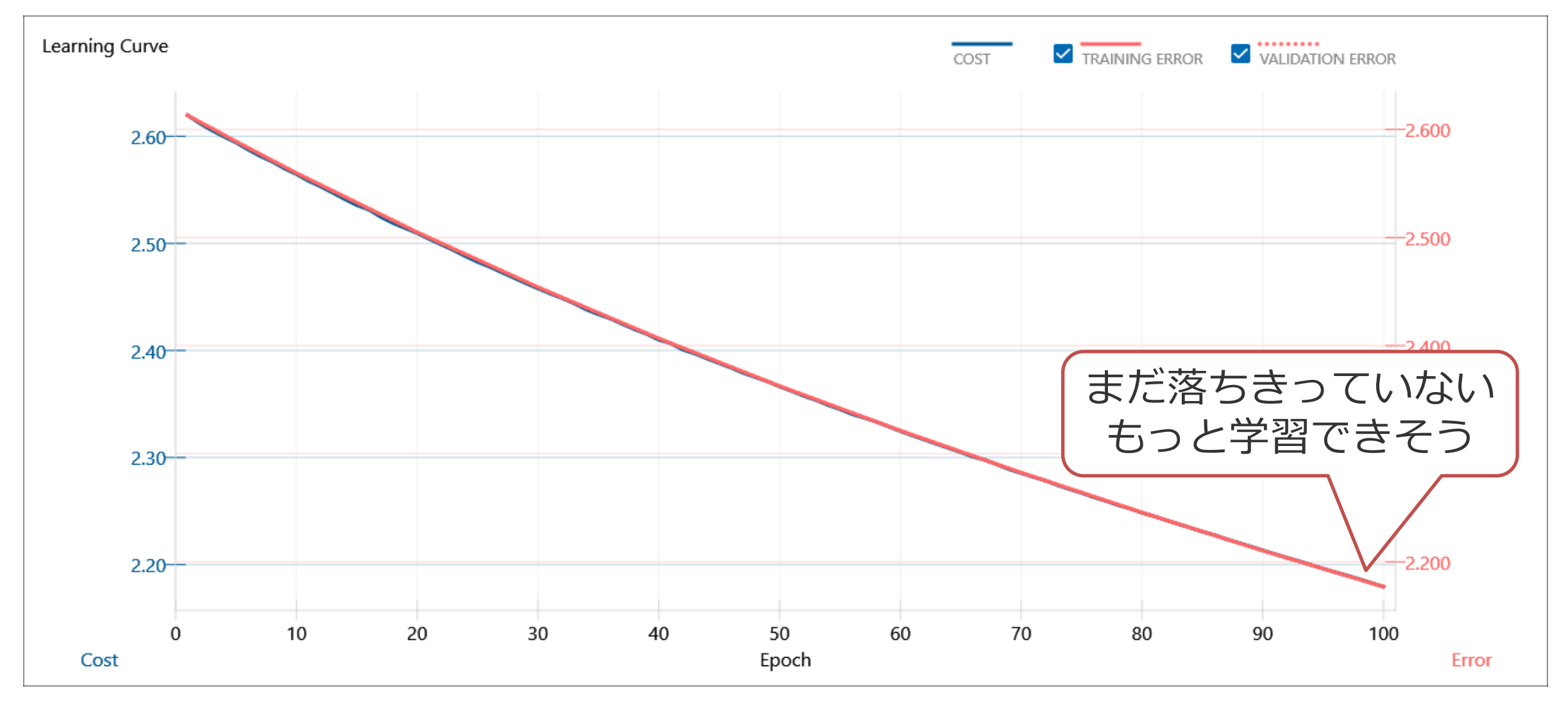

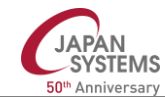

#### 【ハンズオン】

- 1. 「コンフィグ: Global Config」の「学習反復世代数」を500に
- 2. 「プロジェクトを保存」(コンフィグ変更時には必ず保存)
- 3. 学習を実行
- 4. 評価を実行
- 5. 「評価」の「出力結果」と「混同行列」を確認
- Accuracyはいくつになりましたか?

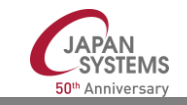

#### 演習(次のページに解答あり)

- 正確に推定できない数字は何でしょう?
- それはどの数字と間違えていますか?
  - ▶ 混同行列で間違えている場所の「1」を ダブルクリックすると、間違えたデータのみ表示
- 正答と誤答の差はどれくらいでしょうか?
- 何Epochまでやればすべて正解できるようになるでしょう?

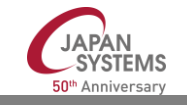

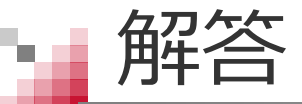

- ・正確に推定できない数字は何でしょう?:3と4
- それはどの数字と間違えていますか?:  $3 \rightarrow 9$ ,  $4 \rightarrow 1$
- 正答と誤答の差はどれくらいでしょうか?:
  3:11.70% vs 9:18.03%
  4:18.18% vs 1:18.59%
- 何Epochまでやればすべて正解できるようになるでしょう?: 850Epoch程度

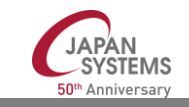

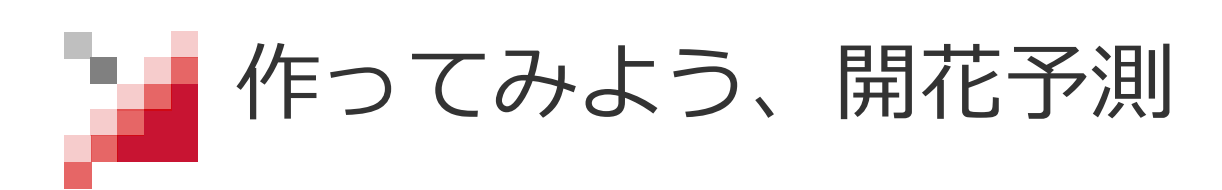

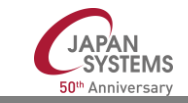

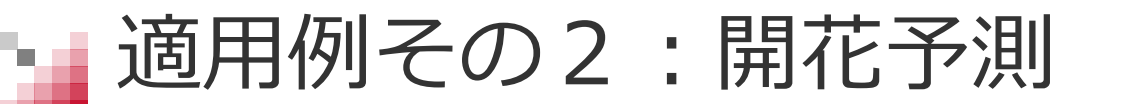

• 温度と湿度から花が咲くかどうかを予測

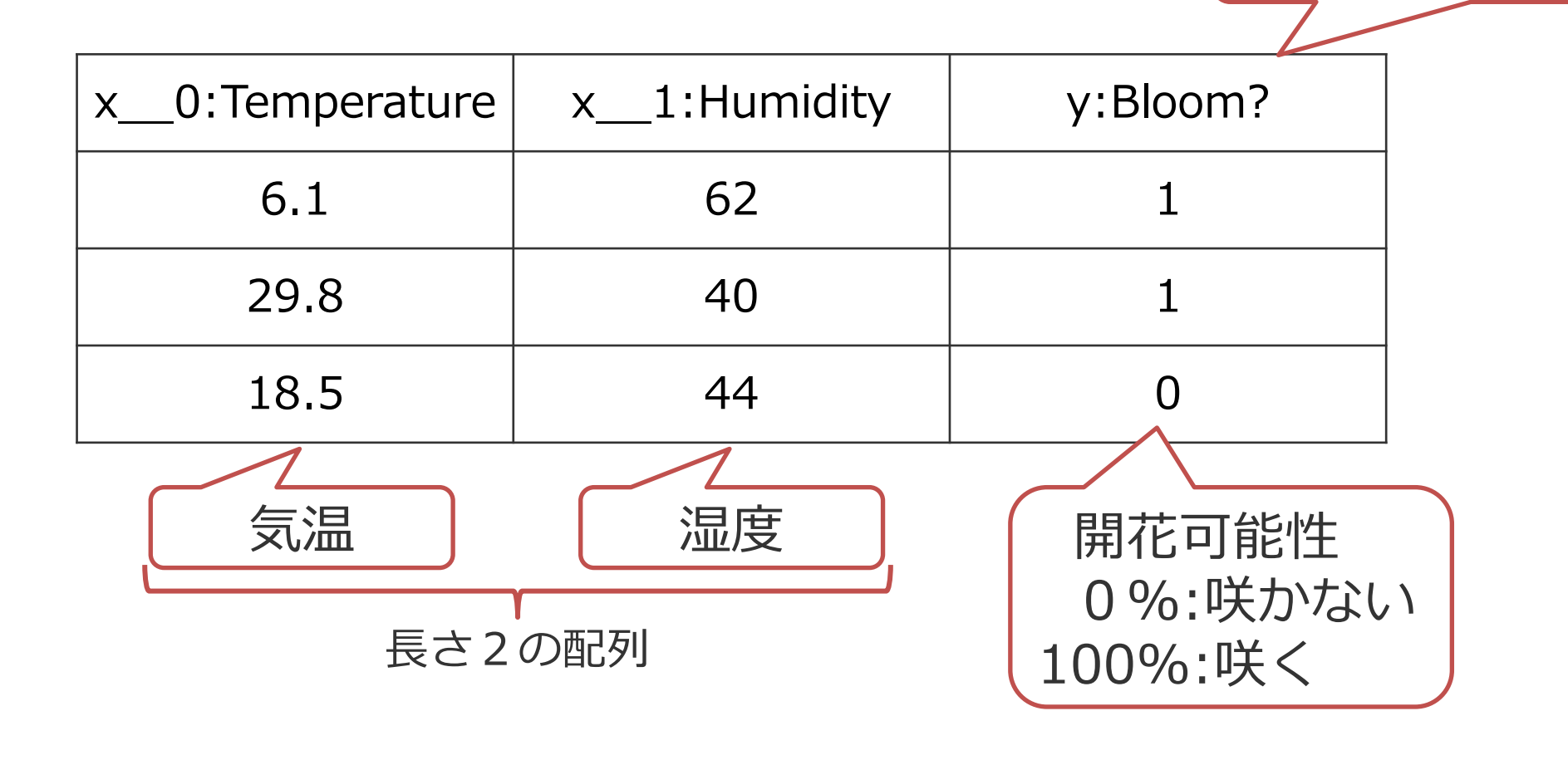

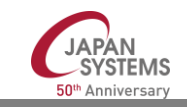

列ラベルの「:」以降は無視

#### 【ハンズオン】開花予想のデータセットを作る

1. 配布したNonlinearBloom100.csvの内容を確認

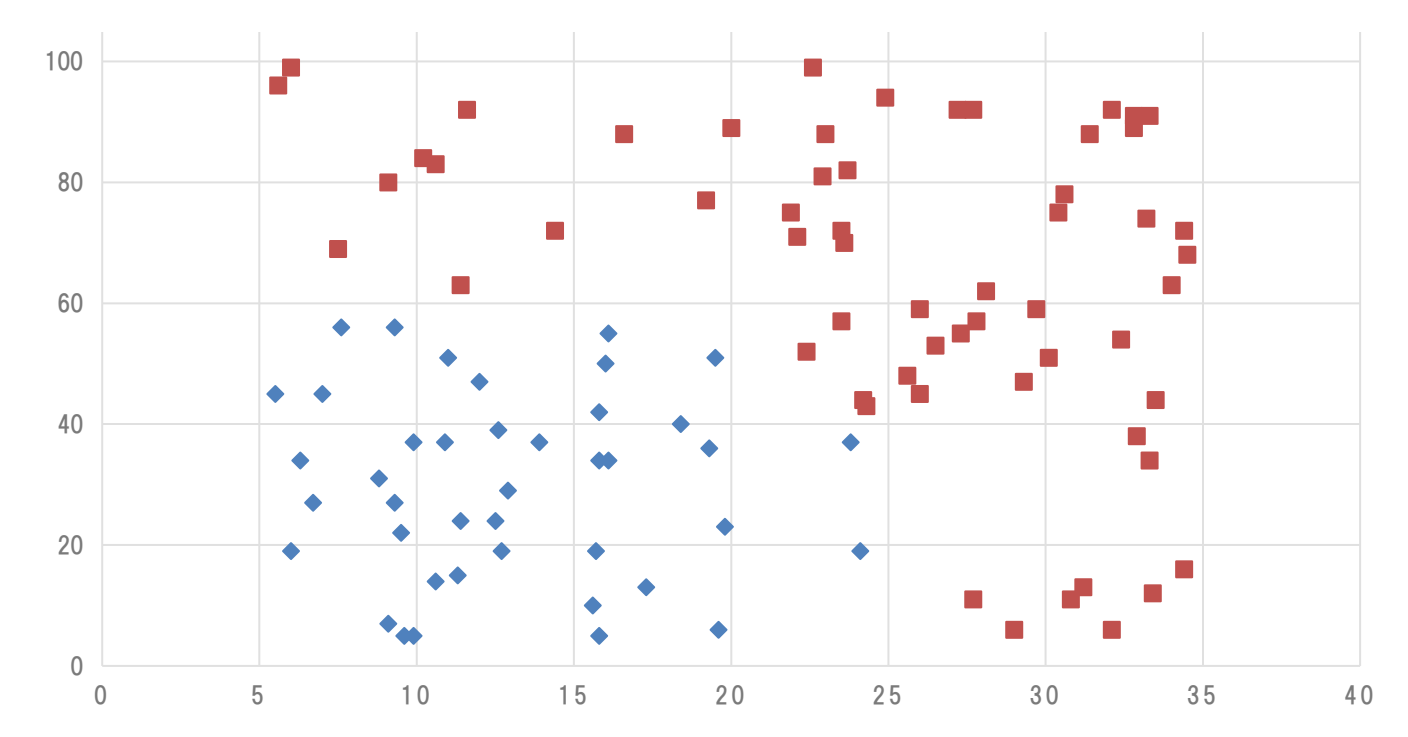

#### 2. 「ホーム:データセット」の「データセットを開く」で NonlinearBloom100.csvとNonlinearBloom10.csvを開く

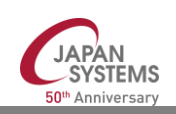

## (参考)Excelで散布図の作り方

- 1. 配布したNonlinearBloom100.csvをExcelで開く
- A~C列を選択し、「y:Bloom?」を「最優先されるキー」としてソ ート
- 3. C列の前に一列挿入
- 4. B列の値のうちD列 (y:Bloom?)の値が0のものを、C列に移動
- 5. B列の1行目を「咲く」、C列の1行目を「咲かない」に変更
- 6. A~C列を選択し、「挿入」→「グラフ」→「散布図」

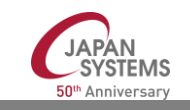

# 【ハンズオン】開花予想の試作(1)

- 1. 新しいプロジェクトを作成
- 2. 訓練データセットにNonlinearBloom100.csvを設定
- 3. 評価データセットにNonlinearBloom10.csvを設定
- 4. 右図のネットワークを設計
- 5. バッチサイズを10に設定
- 6. 学習 & 評価

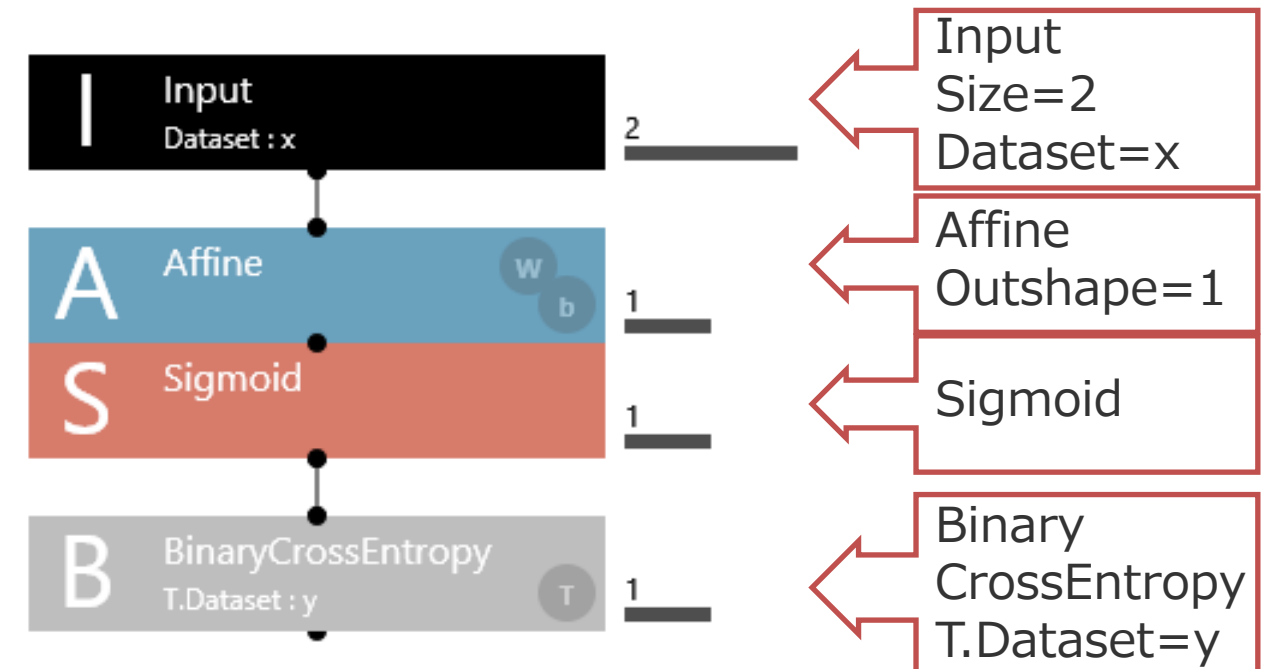

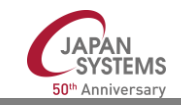

#### 解説:問題種類ごとの標準のレイヤー部品

Activation 関数(赤い部品)とLoss 関数(グレーの部品)の標準

| 問題の種類               | Activation関数 | Loss関数                 |
|---------------------|--------------|------------------------|
| Yes/No問題            | Sigmoid      | BinaryCrossEntropy     |
| 3個以上の選択問題           | Softmax      | CatgoricalCrossEntropy |
| 類似度や予測値等の<br>実数値の問題 | 不要           | SquaredError           |
| (2層以上の途中の層)         | Sigmoid/Tanh |                        |

≻ Sigmoid : 0.0~1.0の値

- Tanh: -1.0~1.0の値 (Hyperbolic Tangent、ハイパータンジェント、タンエッチ)
- ➢ Softmax:確率分布(0.0~1.0で合計が1.0)

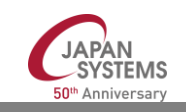

#### この時点での評価結果

- Accuracyが0.4
- ・10個のうち7個で「咲く」と答えている
- 学習曲線を見ると、まだ少し行けそう

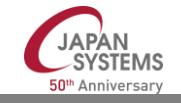

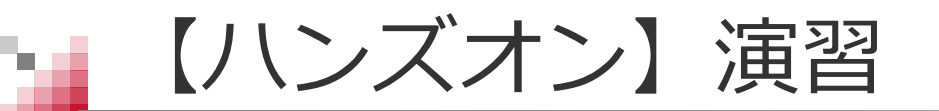

• 何Epochまでやればすべて正解できるようになるでしょう?

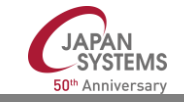

#### 種明かし:このネットワークではできません

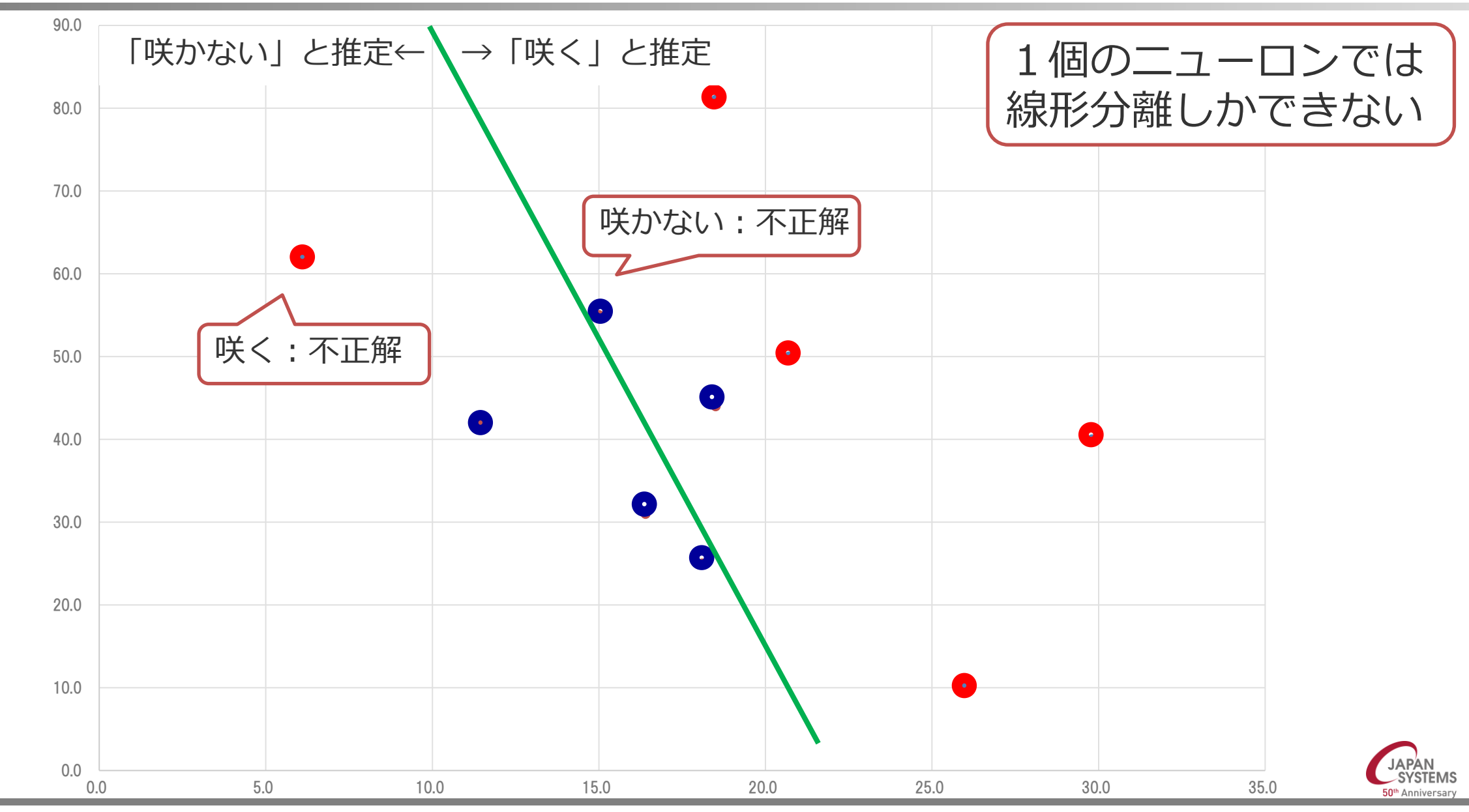

## 1個のニューロンでは線形分離しかできない

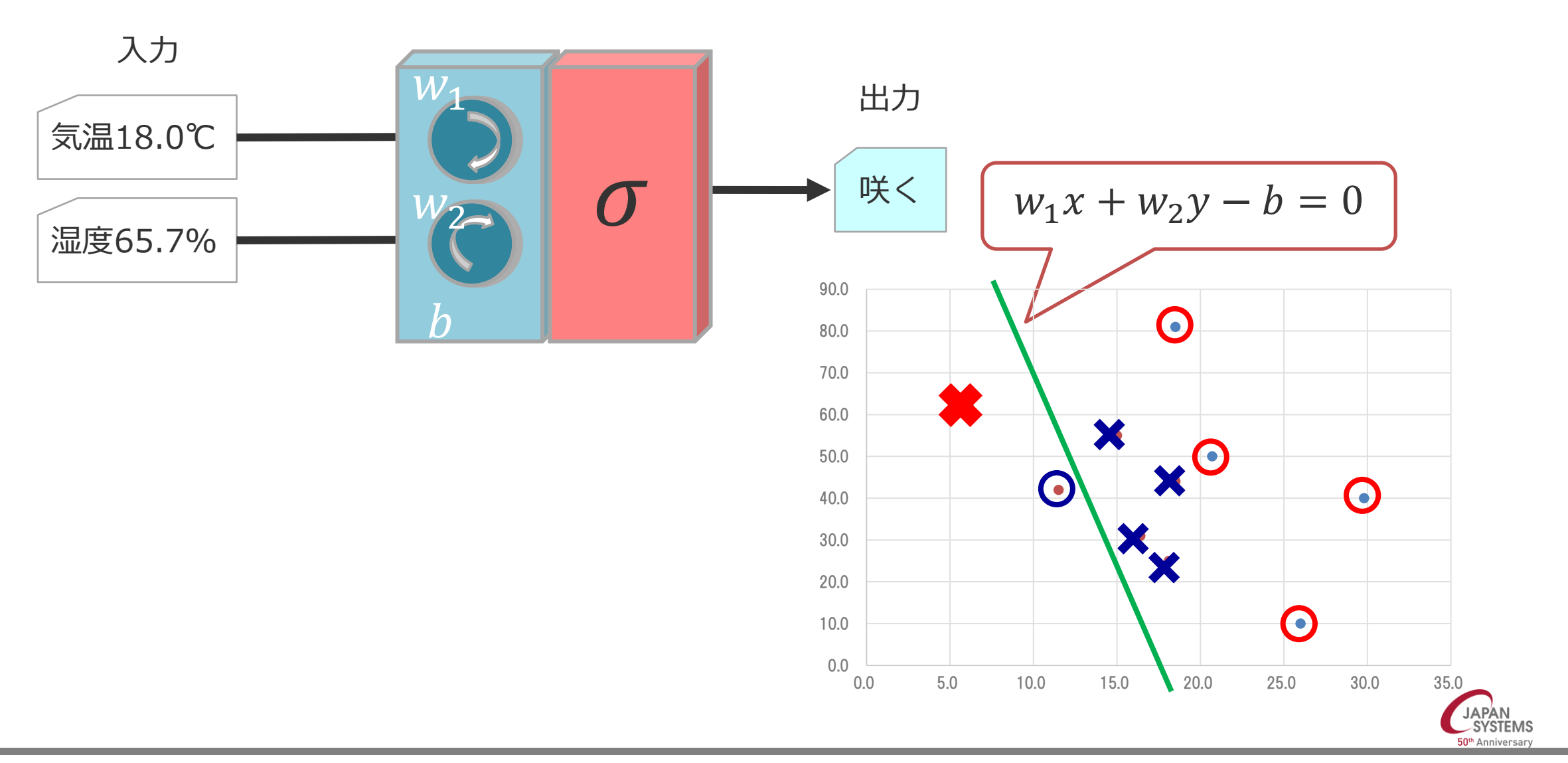

ネットワークのキャパシティ不足

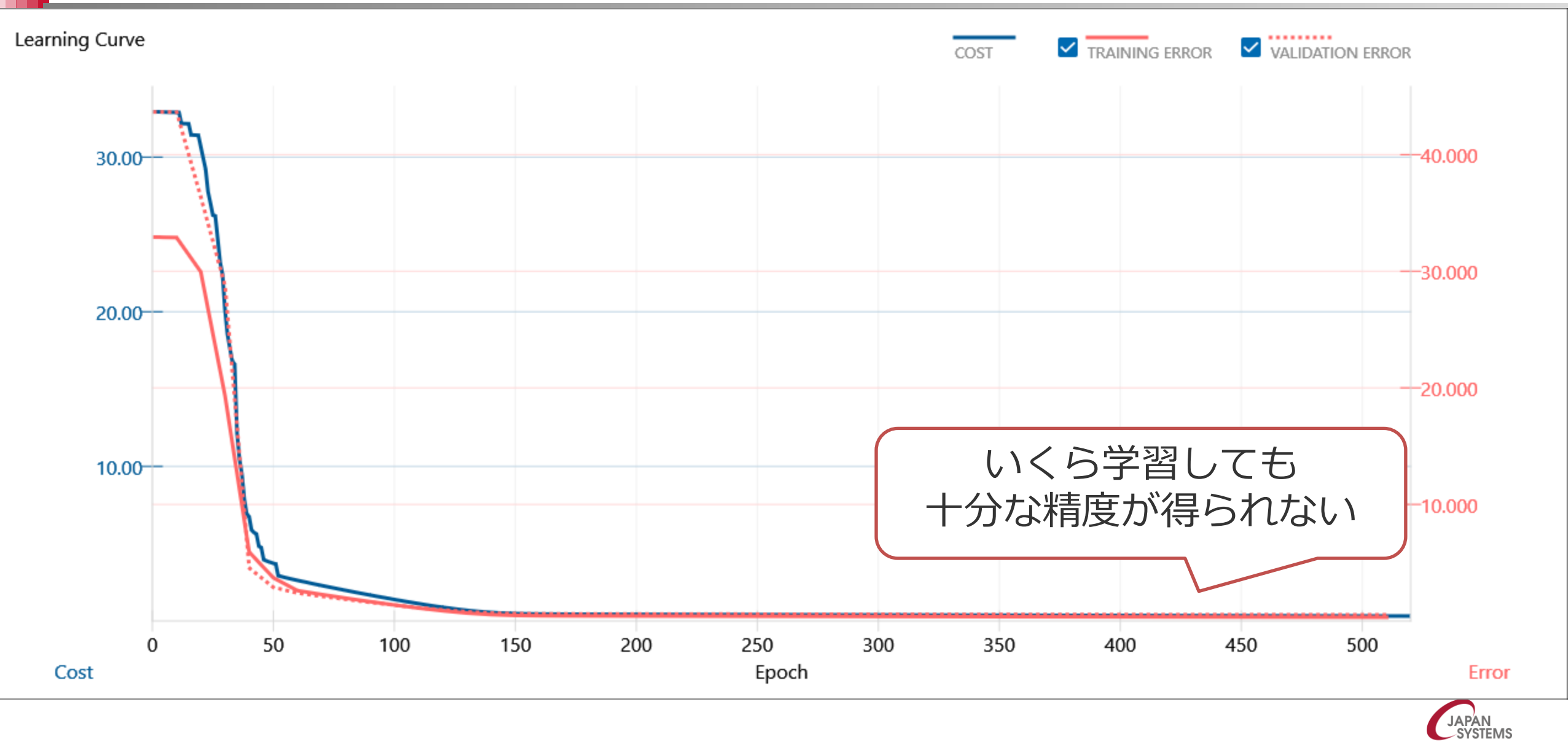

50th Anniversary

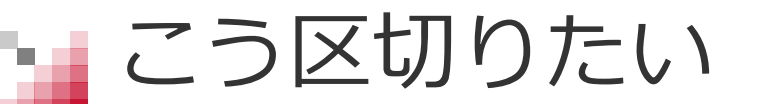

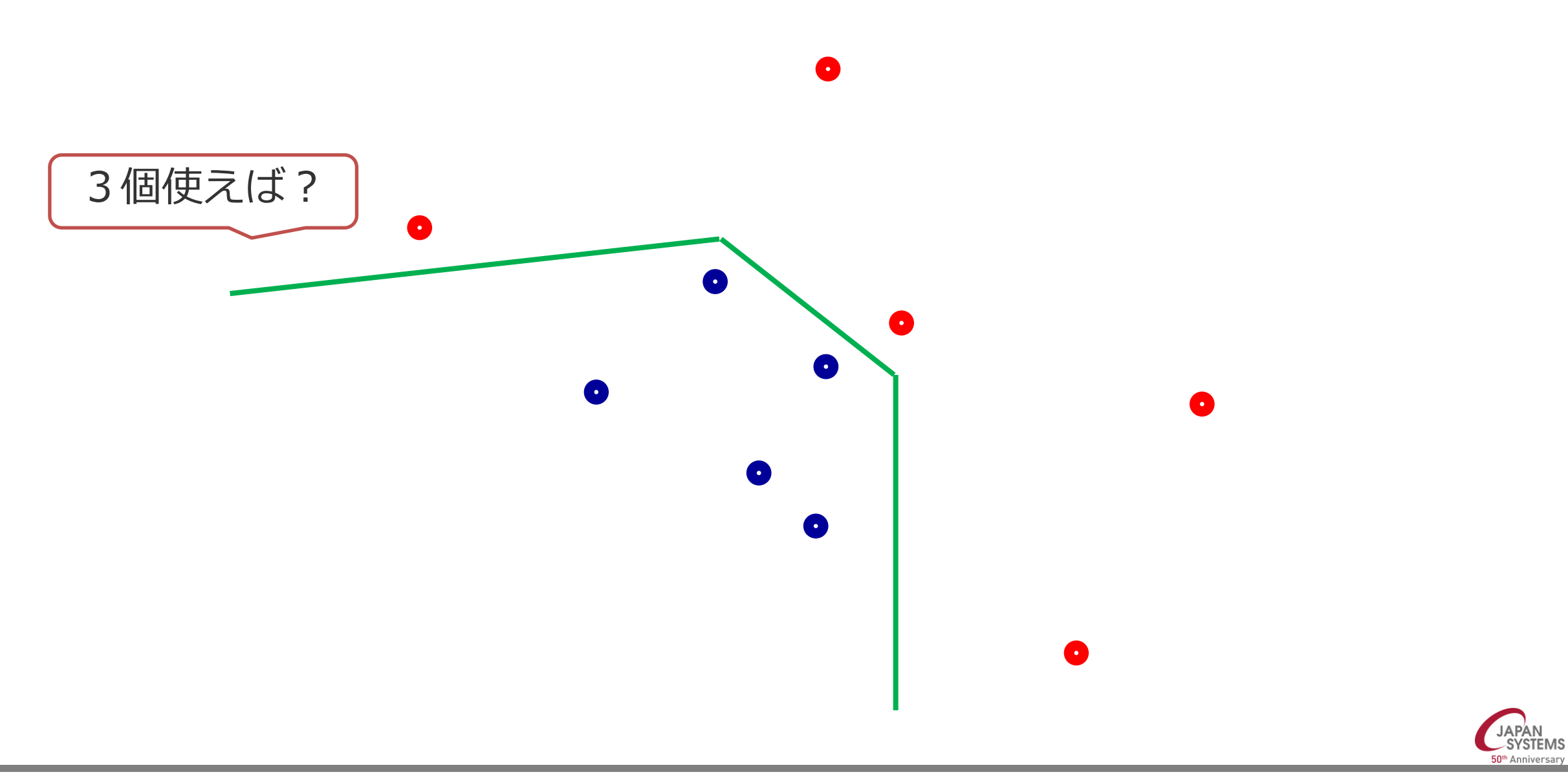

# 【ハンズオン】開花予想の試作(2)

1. 右図のネットワークに変更
 2. 学習反復世代数500で学習

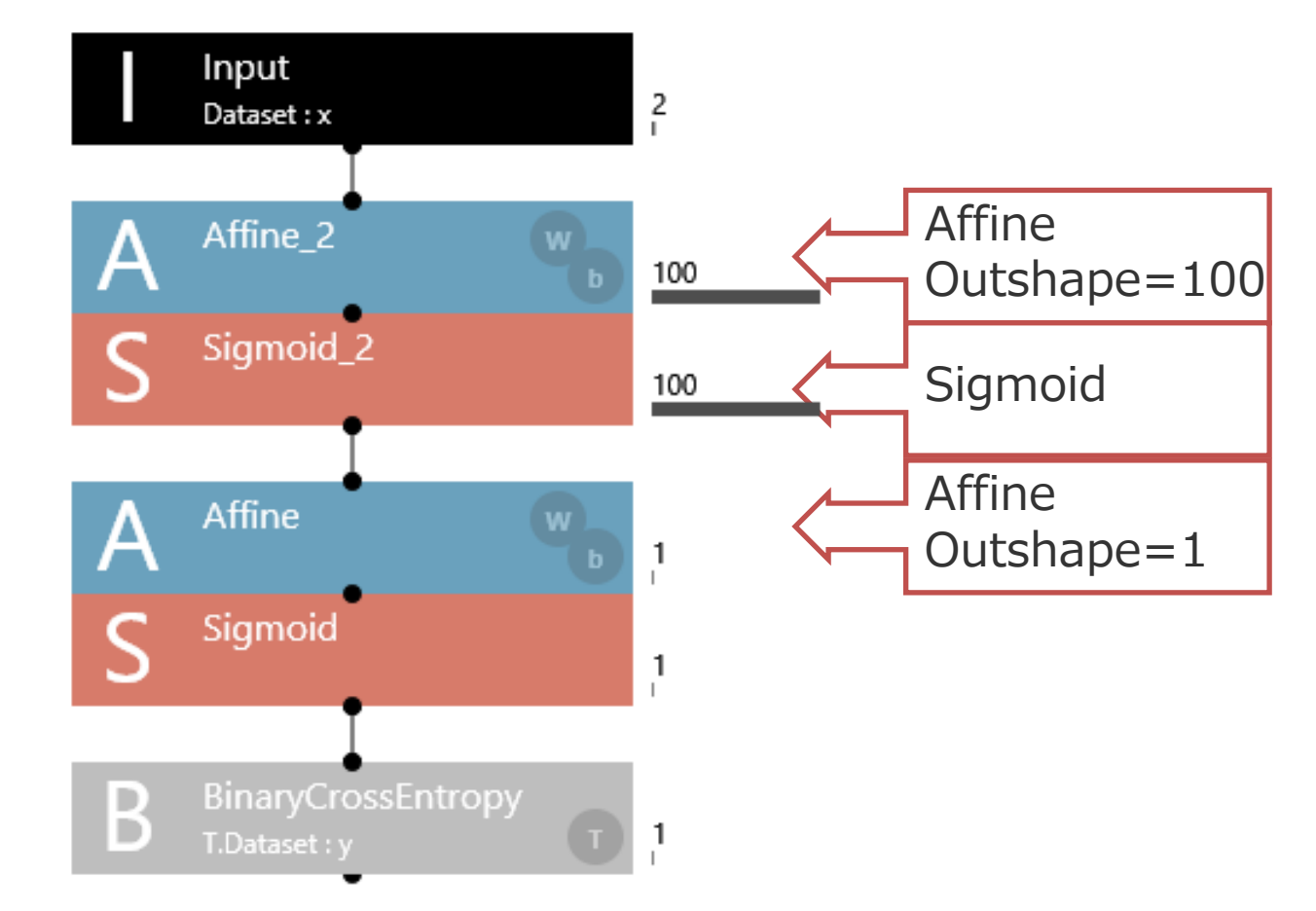

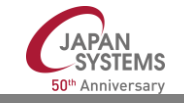

解説:レイヤーの呼び方

- NNCでは、すべての部品を 「レイヤー」と呼ぶが、一般的には 「層 (layer)」とは右図の部分
- 「隠れ層(hidden layer)」は、外から
   見えない層の意味。中間層とも言う
- 右図全体は「2層ネットワーク」と言う(入力層にはパラメタが無い)

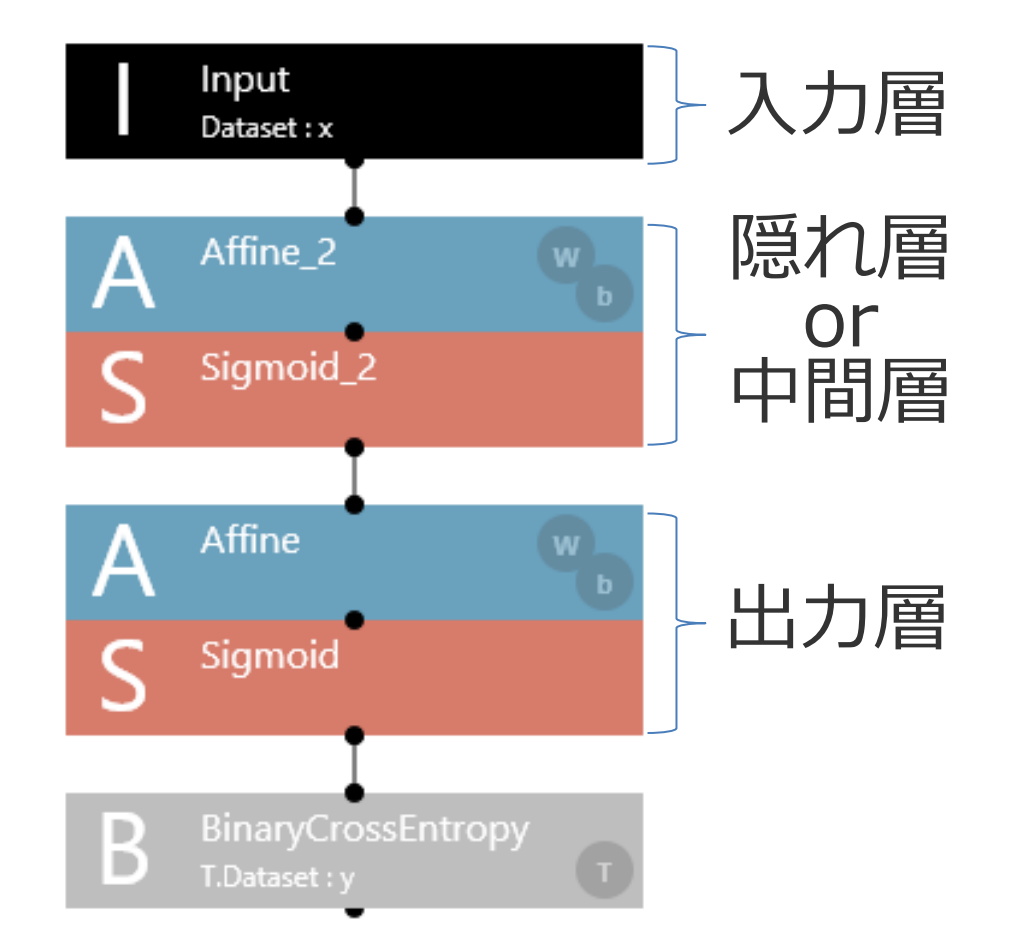

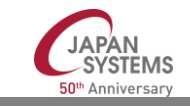

解説:ニューラルネットワークのキャパシティ

ニューラルネットワークの学習とは、
 入力と出力の間に存在する「関数」をデータから見つける技術

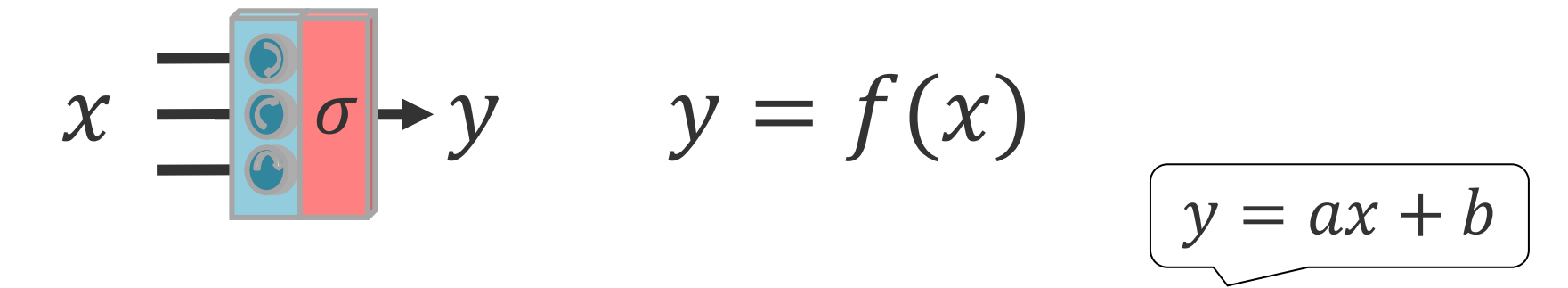

- ・パラメタ1層のニューラルネットワークは「簡単な」関数しか 表現できない
- パラメタ2層のニューラルネットワークは、
   中間に十分な数のパラメタがあれば、
   理論ト、あらゆる関数を表現できる

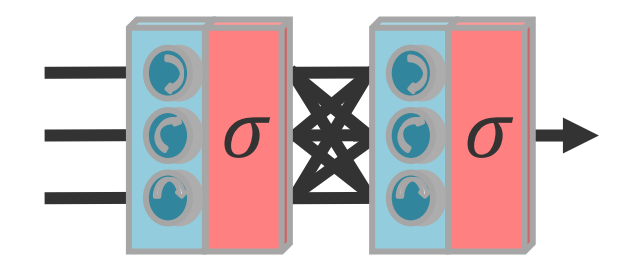

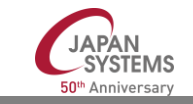

## ニューラルネットワークを使う時の注意事項

- 入力データと出力データの間に関数が存在するならば、
   2層以上のニューラルネットワークはそれを表現できる
- ・しかし、
  - それを見つけられるかどうかはわからない
    - ✓ 100個のGPUを3ヶ月使わないと…かも
  - ▶ そもそも関数が存在しなければ見つからない

✓ 宝くじが当たる売り場 = f(気象データ)??

- ▶ 関数が存在しても、入力データを用意できるとは限らない
  - ✓ 「専門医の見立て」の入力データはカルテだけ?

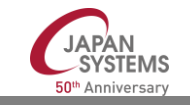

# 【ハンズオン】演習

- Accuracyはいくつになりましたか?
- 精度を上げる2つの方法:
  - ➢ Epoch数を増やす
  - ➤ Sigmoid\_2をTanhに変える

[余力のある人のみ]

- Affine\_2のOutShapeはいくつまで減らせるでしょう?
- LinearBloom100.csvとLinearBloom10.csvの方は パラメタ1層だけでできるはず、試してみて下さい

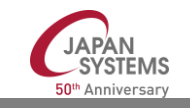

# 作ってみよう、手書き文字認識(余力のある人のみ)

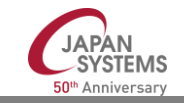

### 適用例その3:手書き文字認識MNIST

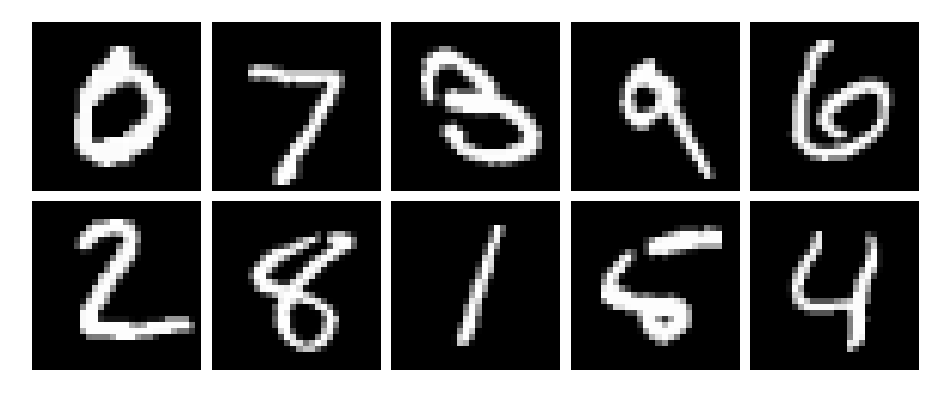

- MNISTは6万+1万文字あって数十分かかるので、まずはsmall\_mnist\_4or9.csvで、4 or 9のyes/no問題でやってみる
- yes/no問題なので、出力数は1、
   Activation部品はSigmoid、
   Loss部品はBinaryCrossEntropy

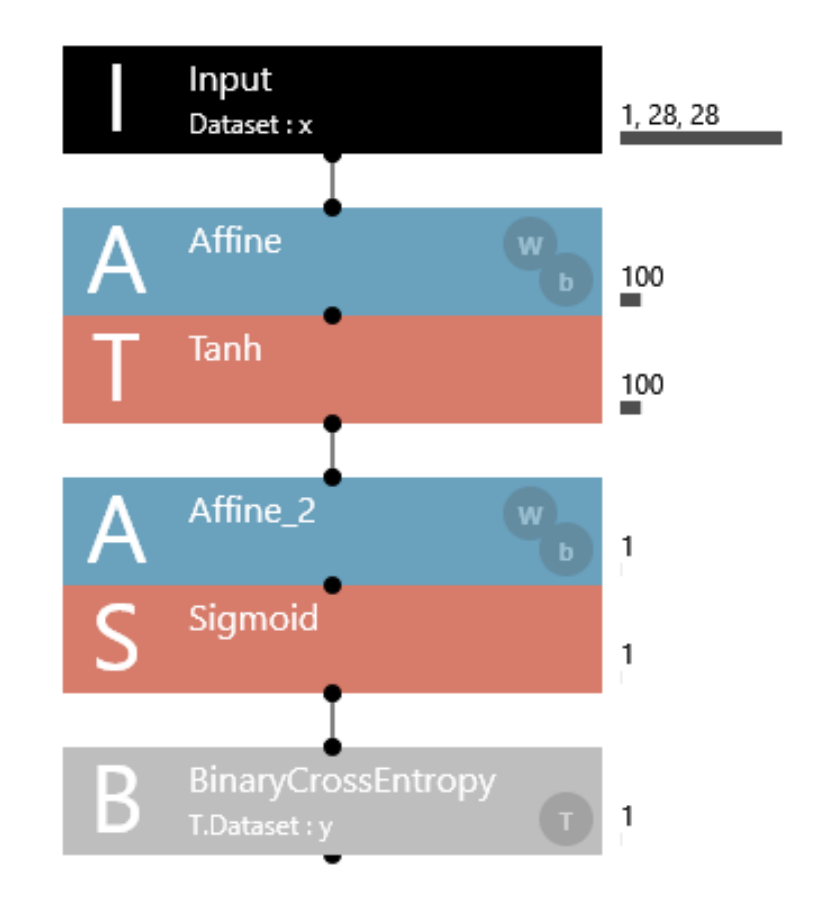

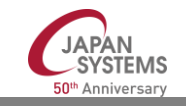

# データセットsmall\_mnist\_4or9\_test.csvの内容

- Index: 通し番号
- x:画像ファイルのパス
- y:正解(9かどうか)

| Index | x:image              | y:9 |
|-------|----------------------|-----|
| 1     | ./validation/4/4.png | 0   |
| 2     | ./validation/9/7.png | 1   |
|       |                      |     |

画像は、1×縦×横(モノクロ)か3×縦×横(カラー)の3次元配列に変換

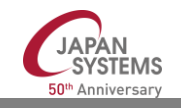

## 【ハンズオン】手書き文字認識MNIST

- 01\_logistic\_regressionで1層ネットワークでの正解率を確認
- 2 層ネットワークでは、正解率何%までいけるでしょうか?
- ・隠れ層のパラメタ数の最適値は?
   (オーバーフィットしているので100は多過ぎる)
- その他
  - ▶ 途中のActivation部品を変える:Sigmoid、Tanh、Relu、…
  - ▶ 隠れ層の後ろにDropoutを追加
  - ▶ 入力層の後ろにDropoutを追加

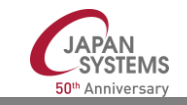

## 

- 訓練と評価データセットの「キャッシュを有効にする」にチェックを入れると 既存のキャッシュを再利用するので2回目からの開始が早くなる
- オーバーフィット(後述)しだしたら、それ以上の学習は無駄なので「停止」
   ボタンで止める。そのままでは評価ができないので、右クリック「学習完了状態にする」
- 学習済みの状態から追加学習したい場合には、右クリック「編集タブで重み付きで開く」してから学習を実行
- バッチサイズ(後述)を小さくすると1epoch毎の学習時間は遅くなるが、精度はあがる
- 以前の学習曲線を「学習曲線を比較用に開く」で開き、他の学習履歴をクリックすると比較できる
- Activation部品の選択はけっこう効く、Dropoutを入れるとなかなか良い

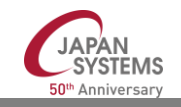

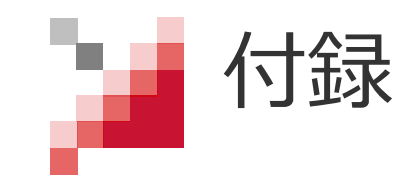

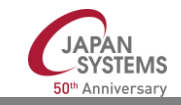

# 用語解説:ディープラーニングとバックプロパゲーション

- ディープラーニング(深層学習)とは、**隠れ層が2層以上あるネットワーク**を 使った機械学習。なので、本日はディープラーニングをやっていない。
- ・ 層の数を、パラメタを持たない入力層を数える流儀と数えない流儀とがあり、 数える場合には4層以上、数えない場合には3層以上を、「深い」と言うので 検定試験では上記の定義が出題される。
- 第2次AIブームの頃の計算機パワーでは隠れ層1つまでしか計算できなかった が、2010年代になって深いネットワークも扱えるようになり、第3次AIブームが始まった。
- バックプロパゲーション
  (誤差逆伝播法)とは、推定誤差を出力層からさらに 隠れ層をさかのぼって伝播させ全層のパラメタを調整する計算方法。
   1967年に東大・甘利教授が発見したが、1986年にラメルハート、ヒントンら が再発見してbackpropagationと命名した。

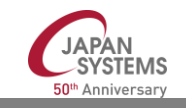

## 用語解説:ハイパーパラメタと学習率

- 学習によって自動的に調整さるニューロンの調整パラメタ(重みとバイアス)以外の種々の設 定パラメタをハイパーパラメタと言う。
- ハイパーパラメタは、人間が試行錯誤によって適正値を発見する必要がある。
- NNCでは、各レイヤー部品のプロパティ、コンフィグタブでの各種の設定値がハイパーパラメ タで、学習タブの右ペーンの「オーバービュー:設定」で一覧を確認できる。
- 学習率(learning rate)は誤差に対するパラメタの調整率であり、ハイパーパラメタの中で最 も重要とされる。学習率が小さ過ぎると学習に時間がかかり、大き過ぎるとオーバーフィット (後述)し易い。
- NNCでは、学習率は「コンフィグ: Optimizer」で設定するが、「最適化アルゴリズム」の種類によって名前が異なる。「Adam」の場合は「Alpha」でデフォルトは0.001。
- 学習率の適正値は、ネットワークの構造やパラメタの数によって異なるので、これらを変更した場合には、そのつど探索する必要がある。例えば、学習反復世代数を100にしているのに10epochでオーバーフィットするのであれば、学習率を1/10にしてみる。逆に、100epochでもアンダーフィットしているならば、学習率を2倍にしてみる。

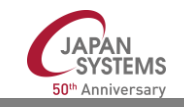

## 用語解説:オーバーフィットと分布の偏り

- 機械学習は訓練データの分布に<mark>偏り</mark>が無いことが前提 これを「独立同分布(i.i.d.<sup>+</sup>)仮定」という
- 偏りの例 <sup>+</sup> independent & identically distributed
  - ▶ 訓練画像の中でソファーに必ず猫がいる →ソファーがあると「猫」だと推定
  - ▶ 過去の白人男性のデータだけに基づいて保険査定 →黒人や女性の査定が正しくない 注:「偏り」の英語は「バイアス」なので、パラメタの「バイアス」と混同しないように
- 実際の訓練データは、ほとんどは偏っているので
   訓練データとは別に取っておいたデータでの性能評価が必須
- オーバーフィット(過学習)は、偏りがある訓練データを学習し過ぎて、評価 があがらないこと
- オーバーフィットを避ける技術を「正則化」という

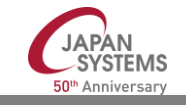

🖬 オーバーフィット(過学習)

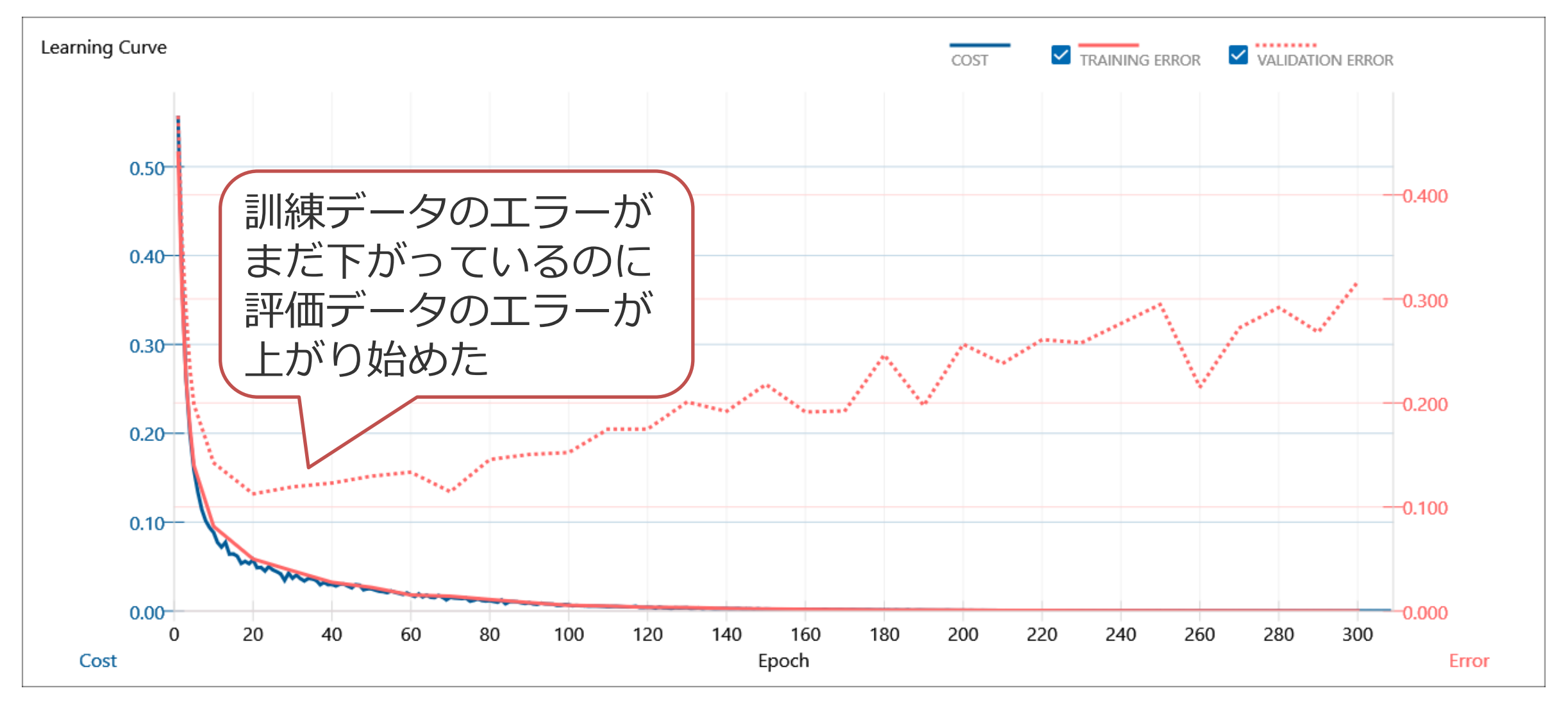

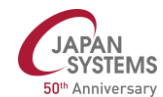
用語解説:Loss

- Loss関数(損失関数、Error関数、誤差関数)は、推定値と正解値の誤差を計算する関数。学習は、この誤差を小さくするようにパラメタを調整する。
- 明日の気温<sup>+</sup>など、値を推定する場合は二乗誤差(SqueredError)を使うのが一般的。30℃と推定して実際には33℃であったなら、(30-33)<sup>2</sup>=9が誤差。
- 一方、明日の降雨確率<sup>+</sup>など、確率を推定する場合には交差エントロピー (CrossEntropy)を使うのが一般的。交差エントロピーを正確に書くと:
  —log(降る確率の推定値)×降る確率の正解値—log(降らない確率の推定値)×降らない確率の正解値
- しかし、翌日雨が降ったら、降る確率の正解値=100%なので、例えば、推定 値が60%ならば -log(0.6)=0.222 が誤差。もし雨が降らなかったら、降らな い確率の正解値=100%なので、-log(0.4)=0.398 が誤差。
  つまり交差エントロピー誤差は、-log(正解の推定確率) と考えておけばOK。

+注意:気象業務法第17条により気象庁以外の者が予報業務を行うには気象庁長官の許可が必要です

用語解説:Cost

- Cost関数(コスト関数、目的関数)は、学習で小さくしたい目的値を計算する 関数。
- Cost関数にはLoss関数が必ず含まれ、さらに、オーバーフィットを防ぐ(正則 化)ために別の値もCost関数に含めて小さくすることがある。
- NNCでは、「コンフィグ: Optimizer」の「Weight Decay」がそれにあたる (詳細は第3回以降で解説予定)
- Weight Decayのデフォルトは0なので、通常はCostとLoss(Error)は等しい。
- ただし、学習曲線では左右の目盛りのスケールが異なることが多いので、Cost の青い線とErrorの赤い線が重なり合わない。

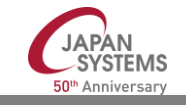

用語解説:バッチサイズ

- 学習は、1つの訓練データ毎にパラメタ調整をすると効率が悪いので、複数個の訓練データによる推定結果の平均誤差を使ってパラメタ調整する。この一回分をバッチと言い、利用する訓練データ数をバッチサイズと言う。
- 訓練データ数が1000、バッチサイズが64ならば、1000÷64=15.6なので、 1000個から選んだ64個(最後の1回は40個)のデータで学習するバッチを、 16回行うのが1Epochになる。
- NNCでは、学習と評価を同じバッチサイズで実行するので、バッチサイズは評価データの数以下を指定しなければならない。
- GPUを利用する時にはバッチサイズ分だけ並列に計算するので、適切なバッチ サイズ設定が学習速度に劇的に影響する。ただし、「学習するパラメタ数×バ ッチサイズ」分のメモリが必要。

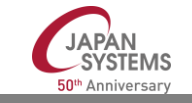

## 用語解説:バッチサイズ(続き)

- 学習曲線に表示するTRAINING ERROR(赤い実線)は、各Epoch終了後に、 上の例では16回のバッチで求めた平均誤差のさらなる平均値を取る。
- 一方、VALIDATION ERROR(赤い点線)は、最初の10Epochまでは毎回、 それ以後は「コンフィグ:Global Config」の「モニター間隔」毎のEpoch終了 後に評価データを使って求める。評価データ数が100ならば、64個と36個で2
  回評価して、それぞれの平均誤差の平均値を取る。
- したがって、厳密には1000個の訓練データ/100個の評価データの誤差の平均 値にはならない。
- バッチサイズをデータの約数(例えば50)にすれば良いのだが、GPUの効率を 考えて、2のべき乗(32や256)を選択するのが慣習になっている。
  ただし、本当に2のべき乗が最も効率的なのかどうかは要確認。
- 一般に、バッチサイズが小さい方がオーバーフィットしにくいと言われている

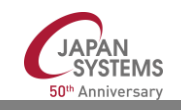

# 用語解説:プロジェクト画面:データセットタブの機能

- Main: 1Epochのバッチ数を計算するの使うデータセット。通常は Trainingをチェックする。複数のデータセットを学習に使う時に意味がある。
- シャッフル:チェックすると1Epochごとにデータセット全体をシャッフルする。Validationをシャッフルしてはいけない。
- キャッシュを有効にする:チェックすると、最初にデータセットの csvを読み込んでキャッシュを作る。データセットcsvを変更した場 合にはチェックしておく必要がある
- Image Normalization:画像は各ピクセルを1byte (0~255)で表現 するが、これを0.0~1.0の実数値に自動変換する。画像以外のデー アに対しては無意味。

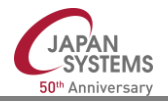

## 用語解説:Affine(アフィン変換)

- n個の数値を掛け算と足し算・引き算だけでm個の数値に変換 ※正確な定義はWikipediaで「アフィン写像」を検索
- n=2 (v、w)、m=3 (x、y、z)の例: x = 1.2v - 0.3w + 3.5y = 5.9v + 6.1w - 12.7z = -0.7v - 8.2w + 5.3
- n個とm個のニューロンをすべて結合することに相当

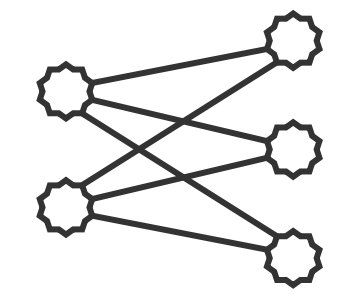

一般には「
全結合」「
Full Connection
(FC)」と呼ぶことが多い

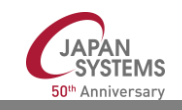

#### おまけの問題(次のページに解答あり)

- Precision (適合率) = TP÷推定数、推定数=TP+FP
- Recall (再現率) = TP÷正解数、正解数=TP+FN

#### 問題:

東京都の新型コロナ感染率を1%とします。 PCR検査の精度(再現率)を99%とします。 (陽性の再現率も、陰性の再現率も99%)

ある人がPCR検査で陽性と言われてしまった時 その人が本当に陽性である確率(適合率)は?

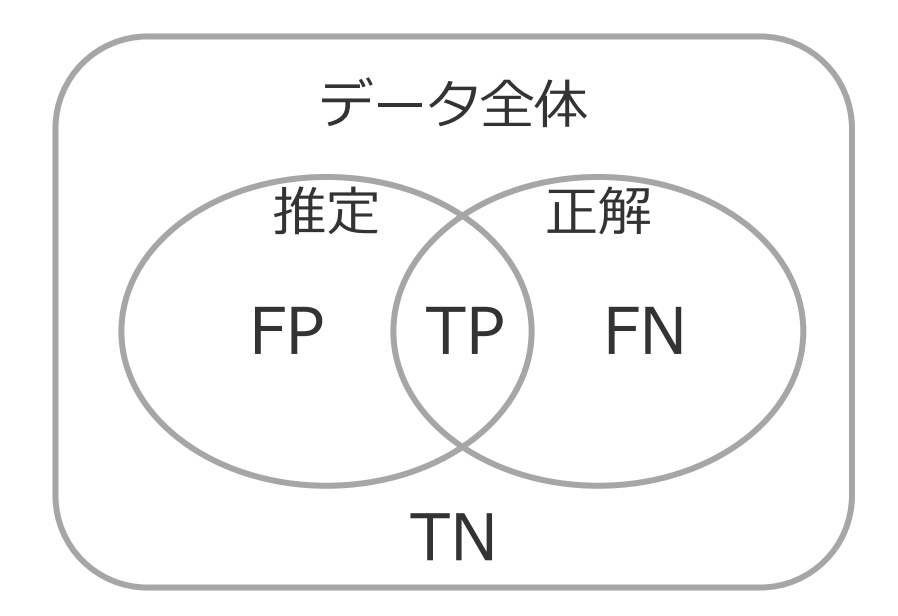

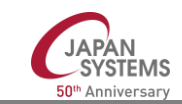

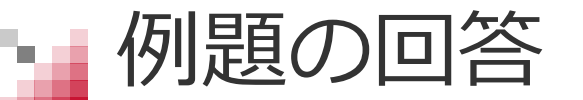

- •わかりやすくするために、東京の人口を1千万人とします。 総数=TP+TN+FP+FN=10,000,000 真陽性数=TP+FN=総数×感染率(1%)=100,000 真陰性数=TN+FP=総数一真陽性数=9,900,000 TP=真陽性数×再現率(99%)=99,000 陽性と陰性の再現率を同じ としたのがミソ TN=真陰性数×再現率(99%)=9,801,000 FP=真陰性数-TN=9,900,000-9,801,000=99,000 適合率=TP÷(TP+FP)=50%
- ・陰性の再現率が99.9%であれば、偽陽性FPが9,900、適合率は 90.9%になります。真陰性数が圧倒的に多いので、検査は陰性の再 現率を上げて、偽陽性を出さないようにすることが大事ですね。

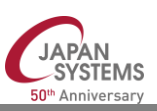

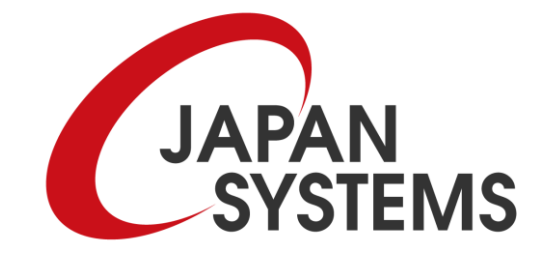